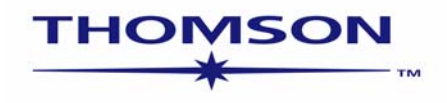

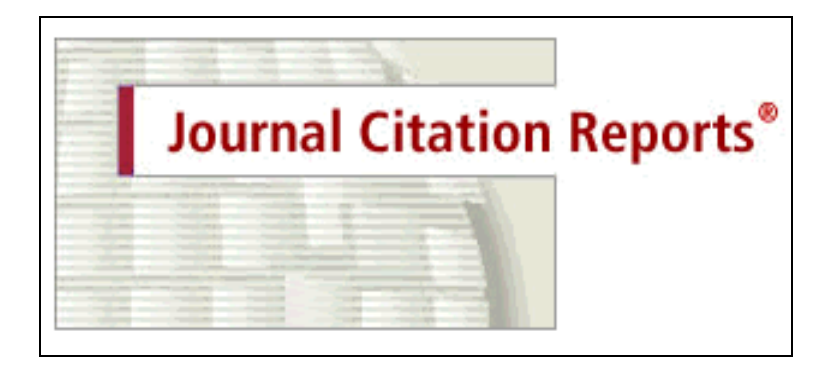

Journal Citation Reports® on the Web v.4.0

sem-jcr-4-0-0605

Derechos de Propiedad Intelectual © 2005 The Thomson Corporation®.

Por este medio se autoriza a los clientes de Thomson a hacer copias de esta guía de capacitación para uso personal dentro de su propia institución. Todas las copias reproducidas deberán contener el aviso de propiedad intelectual (incluyendo copias parciales) de Thomson. Toda otra reproducción requerirá el consentimiento expreso de Thomson.

#### Reconocimientos de Marca Registrada:

Journal Citation Reports y JCR son marcas registradas utilizadas bajo licencia. Windows y Excel son marcas registradas de Microsoft Corporation.

Ulrichsweb.com<sup>™</sup> y insignia de Ulrich's son marcas registradas de Reed Elsevier Properties Inc., utilizadas bajo licencia.

## Tabla de Contenidos

| Introducción                                                 | 1 |
|--------------------------------------------------------------|---|
| Usos de JCR                                                  | 4 |
| Páginas Principales de ISI Web of Knowledge y de JCR         | 5 |
| Pantalla de Búsqueda                                         | 6 |
| Opciones de Búsqueda                                         | 6 |
| Lista Resumen                                                | 7 |
| Registro Completo                                            | 8 |
| Factor de Impacto y Índice de Inmediatez10                   | 9 |
| Vida Media de Citaciones Recibidas (Cited Half-Life)1        | 1 |
| Vida Media de Citaciones Incluidas (Citing Half-Life)12      | 2 |
| Datos Fuente                                                 | 3 |
| Lista de Revistas Citadas                                    | 4 |
| Lista de Revistas Citantes                                   | 5 |
| Revistas Relacionadas                                        | 6 |
| Gráfico de Tendencia del Factor de Impacto12                 | 7 |
| Enlaces a Web of Science                                     | 8 |
| Enlace a Ulrich's                                            | 9 |
| Búsqueda de Revistas por Categoría Temática                  | 9 |
| Organización de la Lista Recuperada                          | 1 |
| Datos por Categoría Temática                                 | 2 |
| Relación entre Revistas y Categorías Temáticas               | 5 |
| Selección y Marcado de Registros Individuales                | 6 |
| Procesamiento de la Lista Marcada                            | 7 |
| Importación de Registros en Microsoft Excel                  | 8 |
| Cambios de Títulos de Revistas                               | 1 |
| Factor de Impacto Unificado                                  | 2 |
| Resumen de Beneficios                                        | 4 |
| Apéndice A - Factor de Impacto de Cinco Años                 | 5 |
| Apéndice B - Índice de Autocitaciones Dedicadas              | 6 |
| Apéndice C - Factor de Impacto Excluyendo las Autocitaciones | 7 |
| Entrando en Contacto con Thomson Scientific                  | 8 |

#### Introducción

*Journal Citation Reports* (JCR) es una base de datos que ofrece un amplio espectro de aplicaciones prácticas para los profesionales de la información. Presenta datos estadísticos que permiten una manera sistemática y objetiva de determinar la importancia relativa de revistas dentro de sus categorías temáticas.

|                                    | Edición de Ciencias | Edición de Ciencias Sociales |
|------------------------------------|---------------------|------------------------------|
| Frecuencia:                        | Anual               | Anual                        |
| Número de revistas cubiertas:      | 5.928               | 1.716                        |
| Número de categorías (disciplinas) | 171                 | 55                           |

#### Usos de JCR

La información de JCR incluye el Factor de Impacto, Índice de Inmediatez e información sobre tendencia de citación y datos fuente. Los datos proporcionados por JCR tienen numerosas aplicaciones prácticas.

| Profesionales<br>de la<br>Información | • Manejar las colecciones de revistas. Constituye una herramienta de decisión para la inclusión y exclusión de revistas en las colecciones.                                  |
|---------------------------------------|----------------------------------------------------------------------------------------------------|
| Editoras                              | <ul> <li>Determinar la influencia de revistas en el mercado</li> <li>Revisar las decisiones editoriales</li> </ul>                                                           |
| Autores                               | <ul> <li>Identificar las revistas de mayor influencia para decidir la publicación de artículos</li> <li>Confirmar el status de las revistas donde hayan publicado</li> </ul> |
| Profesores y<br>Estudiantes           | • Descubrir donde hallar la información actualizada en sus áreas de especialización                                                                                          |
| Analistas de<br>Información           | <ul> <li>Rastrear las tendencias bibliométricas</li> <li>Estudiar los patrones de citación</li> </ul>                                                                        |

Para más información sobre JCR, visite la página Web de Thomson Scientific en la dirección:

http://scientific.thomson.com/knowtrend/essays/

#### Página Principal de ISI Web of Knowledge

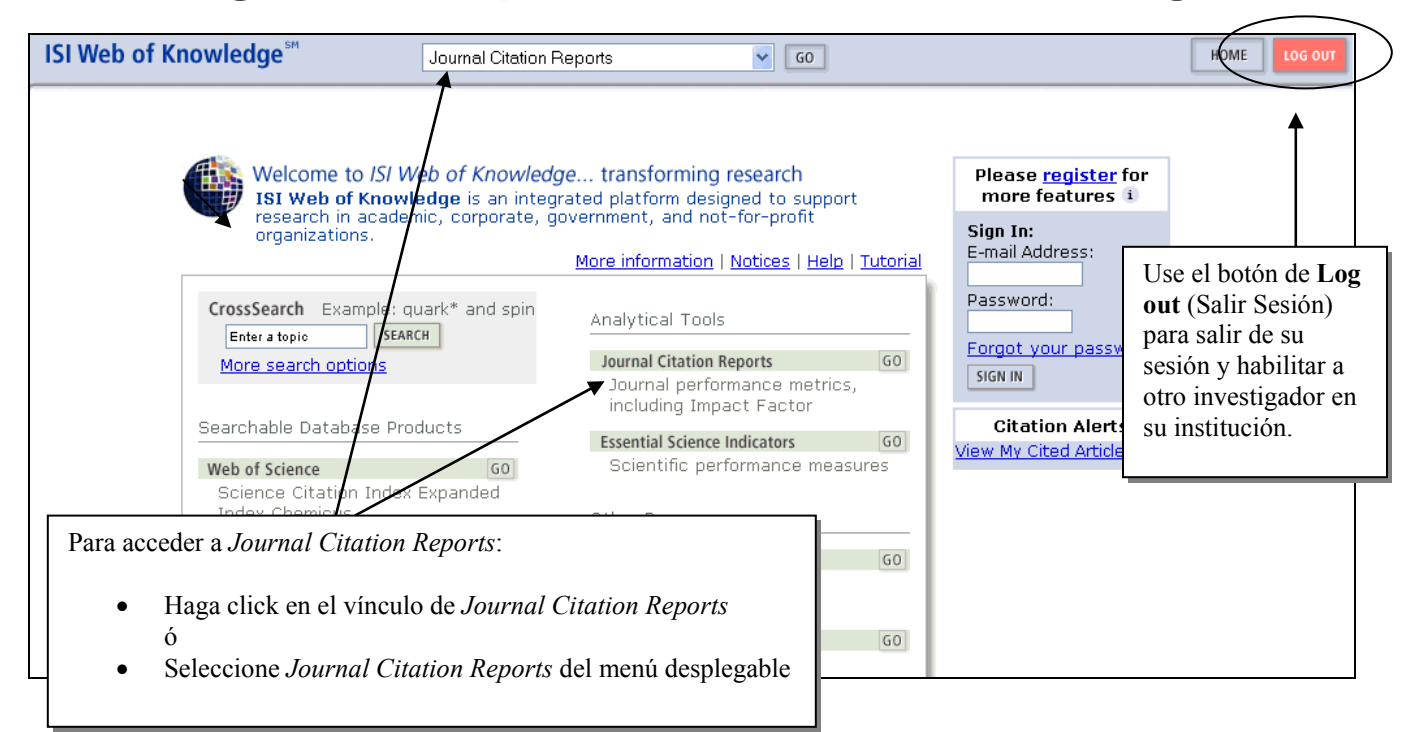

#### Página Inicial de JCR

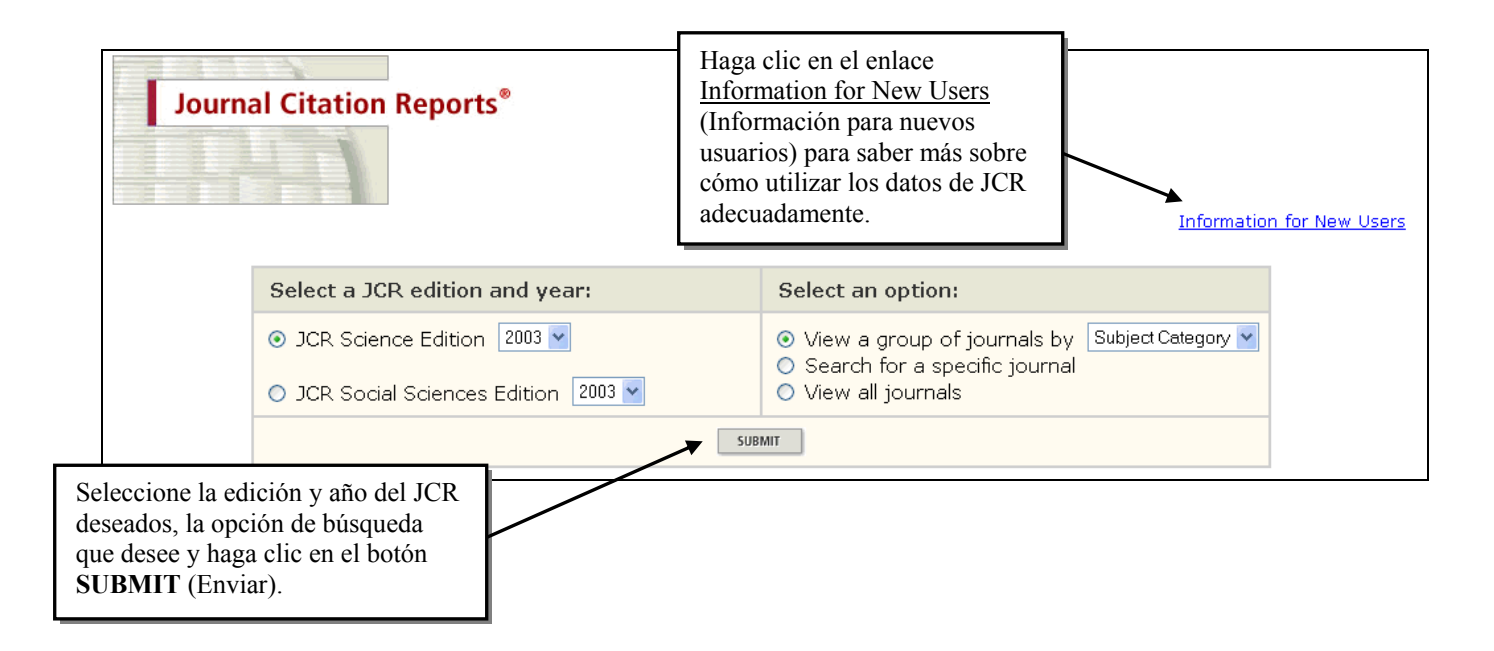

#### Pantalla de Búsqueda

| Journal Citation Reports®                                       | ٥<br>•                                                                                                    |                                                                                                    |
|-----------------------------------------------------------------|----------------------------------------------------------------------------------------------------|----------------------------------------------------------------------------------------------------|
| welcome 2 Help                                                  | 20                                                                                                    | 03 JCR Science Edition                                                                                                |
| Journal Search                                                  |                                                                                                    | Journal Title Changes                                                                                                 |
| 1) Search by:                                                   | 2) Type search term:                                                                                                    | ↑                                                                                                    |
| Title Word 💙<br>Full Journal Title<br>Abbreviated Journal Title | Enter words from journal title or ISSN ( <u>view list of full journal</u><br>atmos*<br>SEARCH                                                                                                    | titles)                                                                                                    |
| Full Journal<br>Abbreviated Journal<br>Title V                  | I Title: Enter JOURNAL OF CELLULAR PHYSIOLOGY<br>or JOURNAL OF CELL* ( <u>more examples</u> )<br>I Title: Enter J CELL PHYSIOL or J CELL * ( <u>more examples</u> )<br>Word: Enter CELLULAR or CELL* ( <u>more examples</u> )<br>ISSN: Enter 0021-9541 or other ISSN ( <u>more examples</u> ) | Usted puede ver una<br>lista de cambios de<br>títulos de revistas<br>que se produjeron<br>en los dos últimos<br>años. |

#### **Opciones de Búsqueda**

#### Título Completo de la Revista

Copie y pegue el título completo de la revista a partir del enlace <u>view list of full journal titles</u> o ingréselo directamente *exactamente* como aparece en la base de datos. Puede usarse truncamiento en extremo derecho. Ingrese *modern physics lett\** para recuperar *Modern Physics Letters A* and *Modern Physics Letters B*.

#### Título Abreviado de la Revista

Ingrese la abreviatura ISI de la revista, que puede diferir de la abreviatura de las revistas ISO. Puede usarse truncamiento en extremo derecho. Ingrese *adv sec mess phosph* para recuperar *Advances in Second Messenger and Phosphoprotein Research*.

#### Palabra del Título

Ingrese una sola palabra o una parte de una palabra truncada con un asterisco. No puede usarse lógica booleana para combinar múltiples palabras del título. Ingrese *cell* para recuperar las revistas *Cell, Journal of Cell Biology, Plant Cell,* etc. Ingrese *cell*\* para recuperar *Cell, Journal of Cell Biology, Stem Cells, Journal of Cellular Plastics,* etc.

#### ISSN

Ingrese los cuatro primeros dígitos del ISSN de una revista, un guión y los cuatro últimos dígitos, o ingrese los ocho dígitos sin puntuación ni espacios. Ingrese 0001-5237 ó 00015237 para recuperar Acta Astronomica.

### Lista Resumen

|                          | соме ?                      | JO                  | urnal Citation Reports®                                                   |                    |                         |                  | 2                  | 003 JCR          | Science E          | dition       |
|--------------------------|-----------------------------|---------------------|---------------------------------------------------------------------------|--------------------|-------------------------|------------------|--------------------|------------------|--------------------|--------------|
| Journ<br>Sorted          | ourna<br>nals fror<br>d by: | n: sea              | Immary List<br>rch Journal Title for 'ATMOS*'<br>Irnal Title v Sort Again |                    |                         |                  |                    | <u>Jou</u>       | rnal Title Ch      | <u>anges</u> |
| Journ<br>Mark Al         | ials 1 -                    | 15 (of<br>TE MARKED | f 15)<br><sup>UST</sup> Ranking is based                                  | l                  | ▶ ▶ ▶ <br>rnal and sort | selection        | 75.                |                  | Page               | 1 of 1       |
|                          | Mark                        | Rank                | Abbreviated Journal Title<br>(linked to journal information)              | ISSN               | 2003<br>Total Cites     | Impact<br>Factor | Immediacy<br>Index | 2003<br>Articles | Cited<br>Half-life |              |
| Para mostra              | ar el                       | 1                   | ADV ATMOS SCI                                                             | 0256-1530          | 231                     | 0.449            | 0.069              | 101              | 4.3                |              |
| historial                | a 1a                        | 2                   | ATMOS CHEM PHYS                                                           | 1680-7324          | 643                     | 2.317            | 0.764              | 157              | 5.3                |              |
| revista hag              | a clic                      | 3                   | ATMOS ENVIRON                                                             | 1352-2310          | 13317                   | 2.338            | 0.356              | 523              | 5.7                |              |
| en el enlace             |                             | 4                   | ATMOS OCEAN                                                               | 0705-5900          | 573                     | 1.607            | 0.250              | 20               | 8.2                |              |
| Abbreviate               | ed                          | 5                   | ATMOS RES                                                                 | 0169-8095          | 728                     | 1.012            | 0.158              | 76               | 5.9                |              |
| Journal Tit              | tle                         | 6                   | <u>ATMOSFERA</u>                                                          | 0187-6236          | 62                      | 0.324            | 0.000              | 15               |                    |              |
| ( 1 Itulo<br>Abreviado ( | de la                       | 7                   | DYNAM ATMOS OCEANS                                                        | 0377-0265          | 448                     | 0.732            | 0.062              | 16               | 9.7                |              |
| Revista).                | uc la                       | 8                   | IZV ATMOS OCEAN PHY+                                                      | 0001-4338          | 264                     | 0.110            | 0.000              | 82               | 8.6                |              |
|                          |                             | 9                   | J ATMOS CHEM                                                              | 0167-7764          | 2133                    | 3.165            | 0.409              | 44               | 7.1                |              |
|                          |                             | 10                  | J ATMOS OCEAN TECH                                                        | 0739-0572          | 2717                    | 1.637            | 0.671              | 146              | 5.8                |              |
|                          |                             | 11                  | J ATMOS SCI                                                               | 0022-4928          | 13952                   | 2.641            | 0.510              | 200              | >10.0              |              |
|                          |                             | 12                  | J ATMOS SOL-TERR PHY                                                      | 1364-6826          | 2995                    | 1.180            | 0.211              | 128              | 8.3                |              |
|                          |                             | 13                  | METEOROL ATMOS PHYS                                                       | 0177-7971          | 744                     | 0.820            | 0.231              | 52               | 7.9                |              |
|                          |                             | 14                  | PHYS CHEM EARTH PT B                                                      | 1464-1909          | 277                     | 0.574            |                    | 0                | 3.5                |              |
|                          |                             | 15                  | TERR ATMOS OCEAN SCI                                                      | 1017-0839          | 241                     | 0.320            | 0.065              | 31               | 5.3                |              |
| MARK AI<br>Journ         | u UPDAT                     | te Marked           | us<br>f 15)                                                               | <b> 4 ≪4 ∢</b> [1] | ► ►► ►I                 |                  |                    |                  | Page               | 1 of 1       |

## **Registro Completo**

|           | Iournal Citation Reports                          | 0                  |                       |                 |                      | Un resul<br>aparece | men de le<br>en la par | os datos d<br>te superio | e la revist<br>r de la pá | ta<br>gina. |
|-----------|---------------------------------------------------|--------------------|-----------------------|-----------------|----------------------|---------------------|------------------------|--------------------------|---------------------------|-------------|
| WELCOM    |                                                   | NEXT               |                       |                 |                      | junto a e           | enlaces a              | datos de l               | revistas                  | 0           |
| 5 10      |                                                   |                    |                       |                 |                      | tendenci            | citantes               | s, informa<br>ctor de im | cion de                   | ina         |
| ~ 50      | umai. ATHOSPHERE-OCI                              |                    |                       |                 |                      | lista de i          | revistas r             | elacionad                | as                        | ma          |
|           |                                                   |                    |                       | Impact          |                      | 11500 40            | •••••                  |                          |                           |             |
| Mark      | Journal Title                                     | ISSN               | Total Cites           | Factor          | Immedi               | acy Index           | Articles               | Half-life                | Half-life                 |             |
|           | ATMOS OCEAN                                       | 0705-5900          | 573                   | <u>1.607</u>    | <u>0.</u>            | <u>250</u>          | 20                     | <u>8.2</u>               | <u>7.6</u>                |             |
|           | Cited                                             | Dournal 📶 🤇        | <u>Citing Journal</u> | <u>lin Sou</u>  | <u>urce Data</u>     |                     |                        |                          |                           |             |
|           | CITED JOURNAL DATA                                | CITING JOURNAL     | DATA                  | PACT FACTOR TRI | END                  | ATED JOURNALS       |                        |                          |                           |             |
|           |                                                   |                    |                       |                 |                      |                     |                        |                          |                           |             |
|           |                                                   |                    |                       |                 |                      |                     |                        |                          |                           |             |
| Journa    | al Information 🕖                                  |                    |                       |                 |                      |                     |                        |                          |                           |             |
|           | Full Journal Title: ATMOSPHERE-O                  | CEAN               |                       |                 |                      |                     |                        | Addit                    | tional                    |             |
|           | 160 Abbrey, Title: AtmosOcean                     |                    |                       |                 |                      |                     |                        | Links                    | 6                         |             |
|           | ISSN: 0705-5900                                   |                    |                       |                 |                      |                     |                        | GO TO                    | ULRICH'S                  |             |
|           | Issues/Year: 4                                    |                    |                       |                 |                      |                     |                        | GO TO                    | CC CONNECT                |             |
|           | Language: MULTI-LANGUAG                           | GE                 |                       |                 |                      |                     |                        |                          |                           |             |
| Journal   | l Country/Territory: CANADA                       |                    |                       |                 |                      |                     |                        |                          |                           |             |
|           | Publisher: CANADIAN METE                          | OROLOGICAL         | . OCEANOGRA           | APHIC SO        | С                    |                     |                        |                          |                           |             |
|           | Publisher Address: 150 LOUIS PAST                 | EUR PVT., STI      | E 112, MCDC           | NALD BU         | ILDING, C            | ITTAWA, ON          | VTARIO                 |                          |                           |             |
|           | K IN OND, CANA<br>Subject Categories: METEOROLOGY | UA<br>8: ATMOSPHEE |                       | S E VIEW        |                      |                     |                        | ATA                      |                           |             |
|           |                                                   |                    |                       |                 | DURINAL SUMM         |                     | EW CATEGORT D          | SIA                      |                           |             |
|           | OCLANOGRAFII                                      | VIEW JOURNA        | L SUMMARY AST         | VIEW CATEGO     | IRY DATA             |                     | Pul                    | blication                |                           |             |
|           |                                                   |                    |                       |                 |                      |                     | Inf                    | ormation                 |                           |             |
| -         | 1                                                 |                    |                       |                 |                      |                     | (inf                   | formación                | de la                     |             |
| Journa    | al Impact Factor U                                |                    |                       |                 |                      |                     | pub                    | olicación)               | incluye                   |             |
|           |                                                   |                    |                       |                 |                      | _                   | cate                   | egorías tei              | náticas                   |             |
| Cites in  | 2003 to articles published in: 2002 = 3           | 34 Numbero<br>-~   | f articles publ       | lished in: 2    | 2002 = 27            | r<br>>              | asia                   | 2nadas por               | r ISL Ha                  | ga          |
|           | 2001 =:<br>Sum: (                                 | 00                 |                       | •               | 2001 = 25<br>Sum: 56 | ,                   | clic                   | en View                  | Category                  | v 1         |
| Calculati | ion: Cites to recent articles 90 =                | 1.607              |                       | `               | Sum. Se              | ,                   | Dat                    | ta (Ver da               | tos de                    | ′           |
| oaloalaa  | Number of recent articles 56                      | 1100/              |                       |                 |                      |                     | cate                   | egoría) na               | ra ver los                |             |
|           |                                                   |                    |                       |                 |                      |                     | dat                    | os globale               | s de esa                  |             |
| Journa    | al Immediacy Index 🕖                              |                    |                       |                 |                      |                     | cate                   | egoría tem               | nática                    |             |
|           |                                                   |                    |                       |                 |                      |                     |                        |                          |                           |             |
| Cites in  | 2003 to articles published in $2003 = 5$          |                    |                       |                 |                      |                     | ч                      |                          |                           |             |
| Number    | of articles published in 2003 =2                  | 0                  |                       |                 |                      |                     |                        |                          |                           |             |
| Calculati | ion: <u>Cites to current articles</u> <u>5</u> =  | 0.250              |                       |                 |                      |                     |                        |                          |                           |             |
|           | Number of current druces 20                       |                    |                       |                 |                      |                     |                        |                          |                           |             |
|           |                                                   |                    |                       |                 |                      |                     |                        |                          |                           |             |

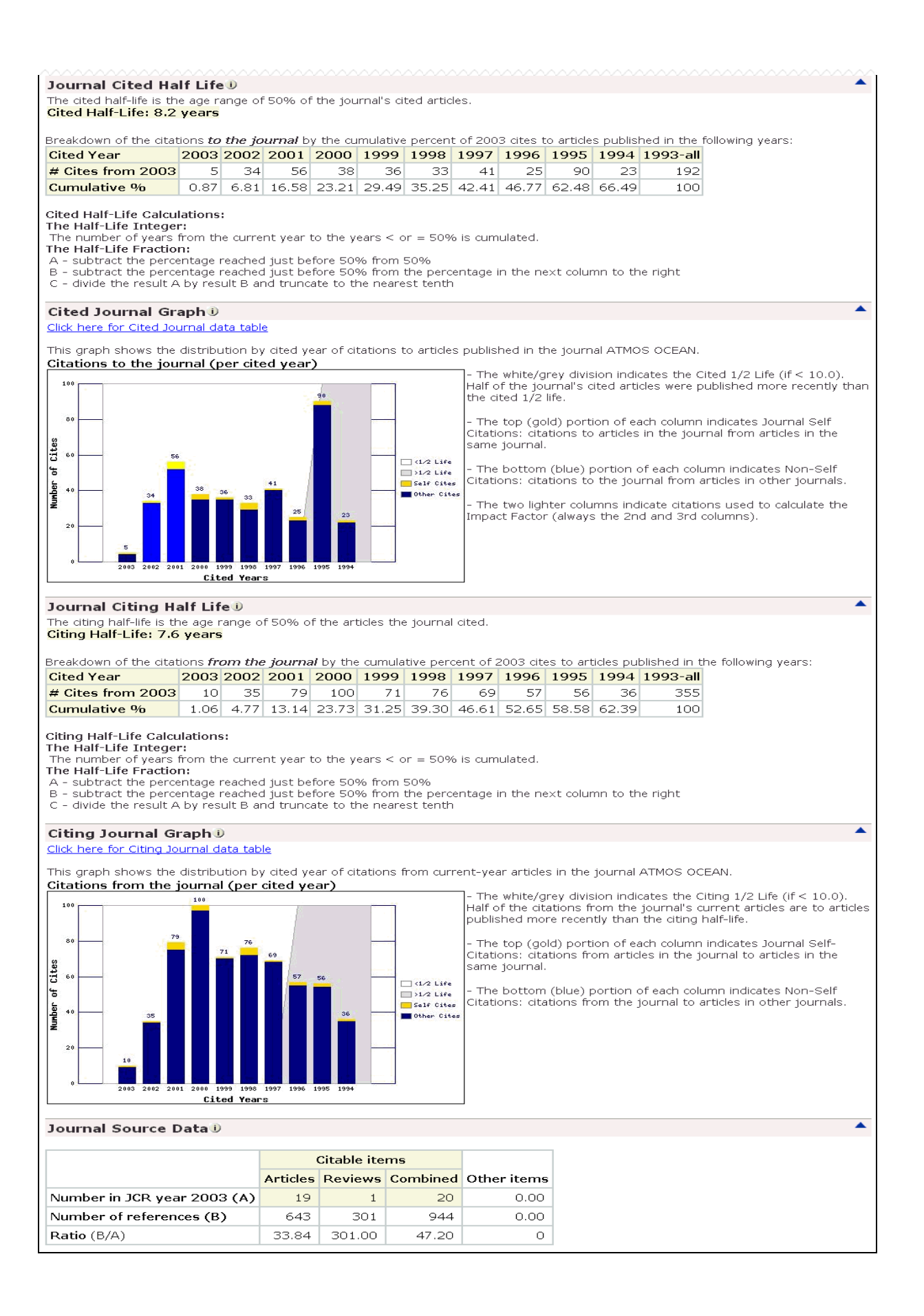

#### Factor de Impacto

#### Journal Impact Factor 🕕

Cites in 2003 to articles published in: 2002 = 34 Number of articles published in: 2002 = 27 2001 = 56 Sum: 90 Sum: 56 Calculation: <u>Cites to recent articles</u> Number of recent articles <u>90</u> = **1.607** 56

- El factor de impacto mide la frecuencia con la cual ha sido citado el "artículo promedio" de una revista en un año en particular.
- El factor de impacto de JCR se calcula dividiendo el número de citaciones actuales a items publicados en los dos años anteriores, por el número total de artículos y revisiones publicado en dichos período.

### Índice de Inmediatez

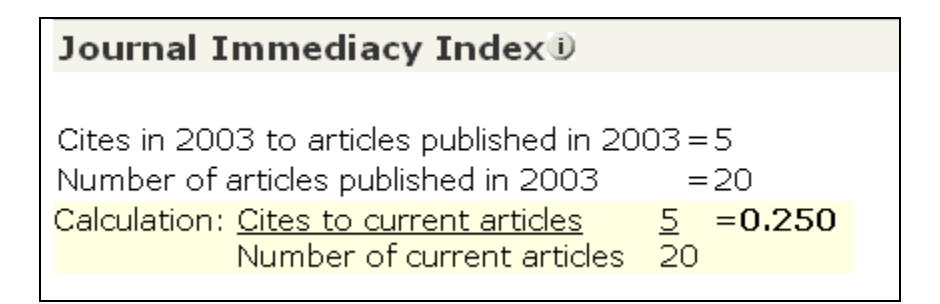

- El Índice de Inmediatez mide la rapidez con la cual es citado el "artículo promedio" de una revista. El Índice de Inmediatez le dirá con qué frecuencia los artículos publicados en una revista son citados en el mismo año.
- El Índice de Inmediatez se calcula dividiendo el número de citaciones a artículos publicados en un año dado, por el número de artículos publicados en ese mismo año.

## Vida Media de Citaciones Recibidas

## (Cited Half–Life)

#### Journal Cited Half Life 🖲

The cited half-life is the age range of 50% of the journal's cited articles.

Cited Half-Life: 8.2 years

Breakdown of the citations to the journal by the cumulative percent of 2003 cites to articles published in the following years:

| Cited Year        | 2003 | 2002 | 2001  | 2000  | 1999  | 1998  | 1997  | 1996  | 1995  | 1994  | 1993-all |
|-------------------|------|------|-------|-------|-------|-------|-------|-------|-------|-------|----------|
| # Cites from 2003 | 5    | 34   | 56    | 38    | 36    | 33    | 41    | 25    | 90    | 23    | 192      |
| Cumulative %      | 0.87 | 6.81 | 16.58 | 23.21 | 29.49 | 35.25 | 42.41 | 46.77 | 62.48 | 66.49 | 100      |

#### Cited Half-Life Calculations:

**The Half-Life Integer:** The number of years from the current year to the years < or = 50% is cumulated. **The Half-Life Fraction:** A - subtract the percentage reached just before 50% from 50%

B - subtract the percentage reached just before 50% from the percentage in the next column to the right

C - divide the result A by result B and truncate to the nearest tenth

- La vida media de citaciones recibidas es la edad a partir del año actual (año del JCR seleccionado) del 50 % de los artículos de los artículos citados de la revista.
- Esta cifra le ayuda a evaluar la antigüedad de los artículos de la revista que han sido citados y puede ser utilizada para tomar decisiones en cuanto a archivo y conservación.

#### Gráfico de revistas citadas

El gráfico muestra la distribución por año citado de citas a artículos publicados en la revista *Atmosphere – Oceans.* 

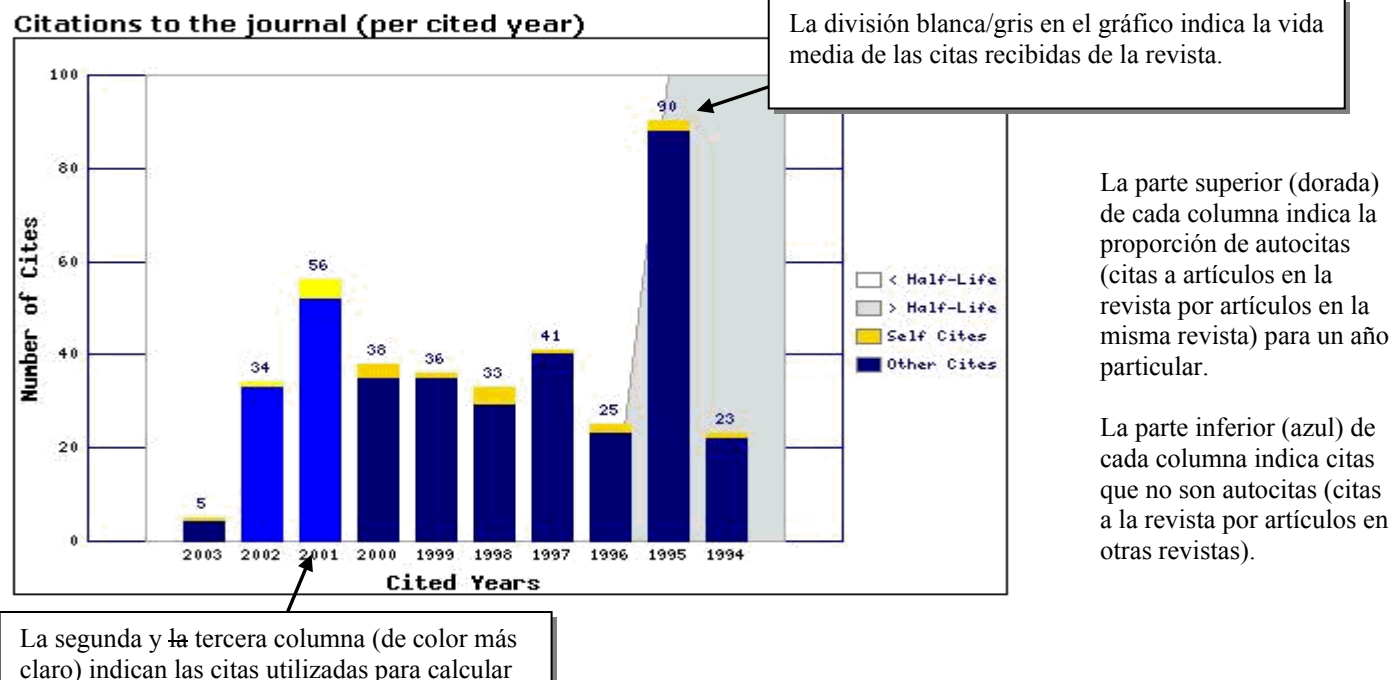

el factor de impacto de la revista.

## Vida Media de Citaciones Incluidas (Citing Half-Life)

| Journal Citing H                                                                                                    | Journal Citing Half Life 🕖                              |                                           |                                               |                                               |                                          |                                          |                           |                     |           |           |              |                     |  |
|----------------------------------------------------------------------------------------------------|---------------------------------------------------------|-------------------------------------------|-----------------------------------------------|-----------------------------------------------|------------------------------------------|------------------------------------------|---------------------------|---------------------|-----------|-----------|--------------|---------------------|--|
| The citing half-life is the age range of 50% of the articles the journal cited.<br>Citing Half-Life: 7.6 years                                                                |                                                         |                                           |                                               |                                               |                                          |                                          |                           |                     |           |           |              |                     |  |
| Breakdown of the cital                                                                                                    | tions <b>fr</b> i                                       | om the                                    | e journa                                      | <b>il</b> by the                              | : cumula                                 | itive per                                | cent of 2                 | 2003 cite           | es to arl | ticles pu | blished in t | ne following years: |  |
| Cited Year                                                                                                    | 2003                                                    | 2002                                      | 2001                                          | 2000                                          | 1999                                     | 1998                                     | 1997                      | 1996                | 1995      | 1994      | 1993-all     |                     |  |
| # Cites from 2003                                                                                                    | 10                                                      | 35                                        | 79                                            | 100                                           | 71                                       | 76                                       | 69                        | 57                  | 56        | 36        | 355          |                     |  |
| Cumulative %                                                                                                    | 1.06                                                    | 4.77                                      | 13.14                                         | 23.73                                         | 31.25                                    | 39.30                                    | 46.61                     | 52.65               | 58.58     | 62.39     | 100          |                     |  |
| Citing Half-Life Calcu<br>The Half-Life Intege<br>The number of years<br>The Half-Life Fractio<br>A - subtract the perce<br>B - subtract the perce<br>C - divide the result A | Ilations<br>r:<br>from th<br>n:<br>entage I<br>s by res | e curre<br>reachec<br>reachec<br>ult B ar | nt year<br>I just be<br>I just be<br>nd trunc | to the y<br>fore 50°<br>fore 50°<br>ate to th | ears < c<br>% from<br>% from<br>he neare | or = 50%<br>50%<br>the perc<br>est tenth | 6 is cum<br>entage i<br>1 | ulated.<br>n the ne | ext colur | nn to th  | ne right     |                     |  |

- La vida media de citaciones incluidas es el número de años de publicación, a partir del año en curso, que representa el 50% de las actuales citaciones publicadas por una revista en las referencias de sus artículos.
- Esta cifra le ayuda a evaluar la antigüedad de la mayoría de los artículos citados por una revista.

#### Gráfico de revistas citantes

El gráfico de barras muestra la distribución por año citado de citas de artículos del año actual en la revista *Atmosphere – Oceans*.

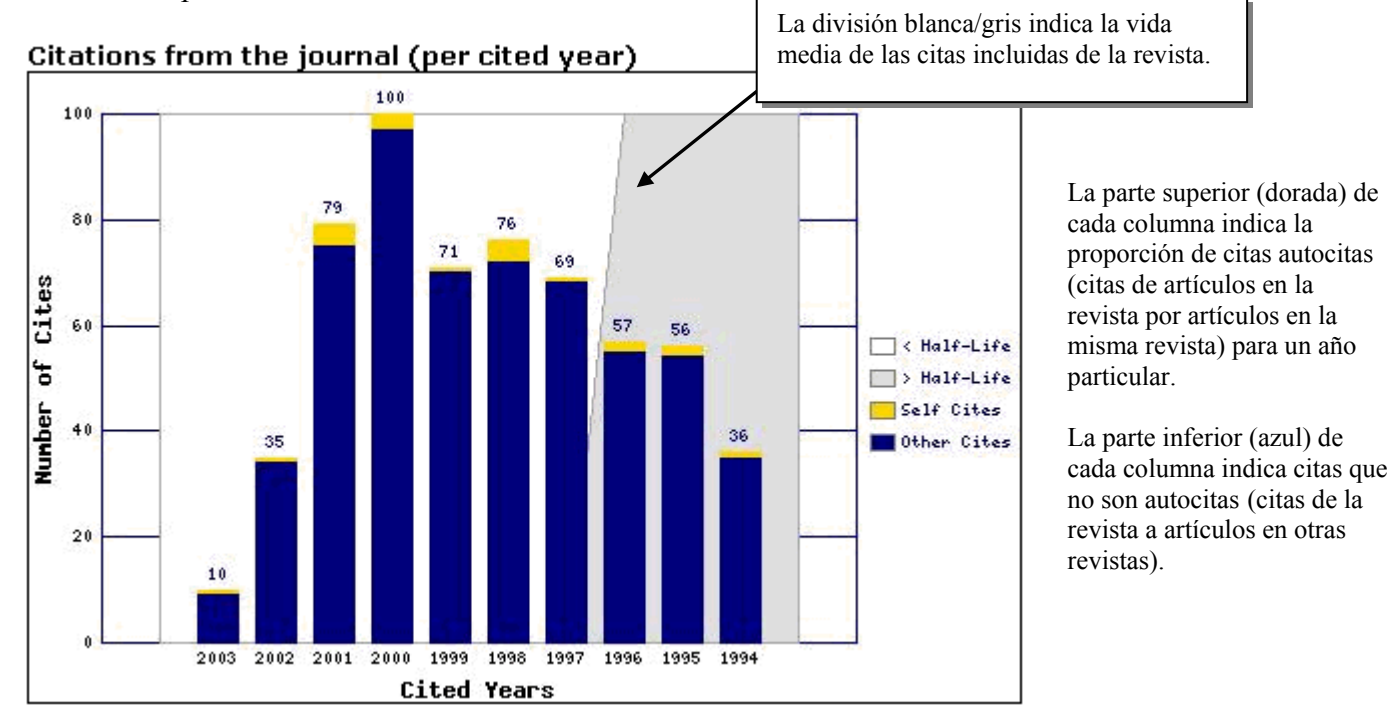

#### **Datos Fuente**

| Journal Source Data®        |          |             |          |             |
|-----------------------------|----------|-------------|----------|-------------|
|                             |          | Citable ite | ms       |             |
|                             | Articles | Reviews     | Combined | Other items |
| Number in JCR year 2003 (A) | 19       | 1           | 20       | 0.00        |
| Number of references (B)    | 643      | 301         | 944      | 0.00        |
| Ratio (B/A)                 | 33.84    | 301.00      | 47.20    | 0           |

- Los Datos Fuente corresponden al número de artículos (solamente artículos de investigación originales y artículos de revisión) y al número de referencias que publicó una revista en el año en curso y dan el número promedio de referencias por artículo.
- Ya que los artículos de revisión son frecuentemente más citados que los artículos de investigación originales, es aconsejable tener en cuenta los datos fuente de las revistas por tipo de documento cuando se comparan los índices de citaciones de las mismas.
- Las revistas sólo citadas son aquellas que aparecen en JCR pero para las cuales Thomson Scientific no ha procesado Datos Fuente.

# Revista Citada: La revista seleccionada es citada por las revistas de la lista

|              | Journal Citation Report | ts®        |           |         |          |                  |          |           |               |      |      |          |         |
|--------------|-------------------------|------------|-----------|---------|----------|------------------|----------|-----------|---------------|------|------|----------|---------|
| WELCOME ? H  | ELP RETURN TO JOURNAL   |            |           |         |          |                  |          |           |               |      | 2003 | JCR Sc   | ience E |
| Cited Jo     | urnal: ATMOSPHERE-      | OCEAN      |           |         |          |                  |          |           |               |      |      |          |         |
| oncourse     | Number of tir           | nes articl | es publi: | shed in | 2003 (ir | n journa         | ls below | /) cited  | articles      |      |      |          |         |
|              | published i             | n ATMOS    | OCEAN     | (in yea | rs belov | v). ( <u>Hov</u> | v to rea | id this t | <u>able</u> ) |      |      |          |         |
| rnals 1 - 20 | (of 61)                 |            | K         | •       | [1 2     | 1314             | ] 🕨 🕪    |           |               |      | Pag  | e 1 of · | 4       |
|              |                         |            |           |         |          |                  | Cited Y  | rear      |               |      |      |          |         |
| Impact       | Citing Journal          | All<br>Yrs | 2003      | 2002    | 2001     | 2000             | 1999     | 1998      | 1997          | 1996 | 1995 | 1994     | Rest    |
|              | All Journals            | 573        | 5         | 34      | 56       | 38               | 36       | 33        | 41            | 25   | 90   | 23       | 192     |
|              | J GEOPHYS RES           | 123        | 3         | 8       | 6        | 6                | 7        | 6         | 10            | 7    | 27   | 10       | 33      |
|              | ALL OTHERS (50)         | 50         | 0         | 1       | 6        | 1                | 2        | 3         | 2             | 0    | 10   | 2        | 23      |
| 3.617        | J CLIMATE               | 32         | 0         | 0       | 6        | 0                | 2        | 0         | 2             | 2    | 9    | 0        | 11      |
| 2.862        | J HYDROMETEOROL         | 32         | 0         | 13      | 1        | 3                | 3        | 4         | 2             | 1    | 0    | 2        | 3       |
| 3.437        | CLIM DYNAM              | 27         | 0         | 0       | 2        | 1                | 1        | 5         | 4             | 0    | 7    | 1        | 6       |
| 1.607        | ATMOS OCEAN             | 25         | 1         | 1       | 4        | 3                | 1        | 4         | 1             | 2    | 2    | 1        | 5       |
| 2.422        | GEOPHYS RES LETT        | 25         | 0         | 2       | 7        | 0                | 2        | 2         | 0             | 1    | 7    | 0        | 4       |
| 2.179        | MON WEATHER REV         | 19         | 0         | 1       | 0        | 0                | 4        | 1         | 3             | 0    | 4    | 1        | 5       |
| 4.500        | B AM METEOROL SOC       | 13         | 0         | 6       | 2        | 0                | 1        | 0         | 1             | 2    | 0    | 1        | 0       |
| 1.859        | INT J CLIMATOL          | 13         | 0         | 0       | 0        | 6                | 0        | 0         | 0             | 1    | 3    | 0        | 3       |
| 2.209        | J PHYS OCEANOGR         | 13         | 0         | 0       | 3        | 0                | 0        | 0         | 0             | 0    | 1    | 0        | 9       |
| 2.641        | J ATMOS SCI             | 12         | 0         | 0       | 0        | 0                | 0        | 0         | 4             | 0    | 4    | 1        | 3       |
| 2.117        | O J ROY METEOR SOC      | 11         | 0         | 0       | 0        | 0                | 0        | 1         | 2             | 0    | 2    | 1        | 5       |
| 0.655        | NAT HAZARDS             | 10         | 0         | 0       | 0        | 1                | 0        | 0         | 1             | 1    | 0    | 0        | 7       |
| 2.135        | MAR ECOL-PROG SER       | 9          | 0         | 0       | 3        | 0                | 0        | 0         | 0             | 1    | 4    | 0        | 1       |
| 1.487        | TELLUS A                | 9          | 0         | 0       | 2        | 0                | 0        | 1         | 0             | 1    | 1    | 0        | 4       |
| 1.637        | J ATMOS OCEAN TECH      | 8          | 0         | 0       | 2        | 0                | 1        | 0         | 0             | 0    | 1    | 0        | 4       |
| 1.073        | WEATHER FORECAST        | 8          | 0         | 0       | 0        | 0                | 1        | 0         | 0             | 1    | 0    | 0        | 6       |
| 1.242        | HYDROL PROCESS          | 6          | 0         | 0       | 1        | 4                | 1        | 0         | 0             | 0    | 0    | 0        | 0       |
| 1.867        | IEEE T GEOSCI REMOTE    | 5          | 0         | 0       | 1        | 0                | 0        | 0         | 0             | 0    | 0    | 2        | 2       |
| rnals 1 - 20 | (of 61)                 |            |           |         | [1 2     | 3 4              | 1 🕨      |           |               |      | Pag  | e 1 of · | 4       |

- La revista cuyo nombre aparece en la parte superior de la página recibió citas por parte de las revistas de la tabla. Éstas están ordenadas por número de citas dadas a la revista especificada en la parte superior.
- La tabla muestra una distribución en 10 años de items citados por año de publicación. Las referencias a items más antiguos están en la columna "Rest."
- Esta lista puede revelar la orientación temática de una revista, indicar la publicación competidora más cercana a la misma y describir las redes de revistas de temas especializados.

# **Revista Citante:** La revista seleccionada cita a las revistas de la lista

|        |                                    | Journal Citation Report | ts®        |                |         |           |                  |          |                  |               |      |      |          |              |
|--------|------------------------------------|-------------------------|------------|----------------|---------|-----------|------------------|----------|------------------|---------------|------|------|----------|--------------|
| WELC   | OME ? H                            | IDURNAL                 |            |                |         |           |                  |          |                  |               |      | 2003 | JCR Sc   | ience Editic |
| 🗇 Ci   | itina Ja                           | ournal: ATMOSPHERE-     | OCEAI      | N              |         |           |                  |          |                  |               |      |      |          |              |
|        | , and go a                         | Number of tir           | nes articl | -<br>es publi: | shed in | 2003 (ir  | i journa         | ls below | /) cited         | articles      |      |      |          |              |
|        |                                    | published i             | n ATMOS    | OCEAN          | (in yea | ars belov | v). ( <u>Hov</u> | v to rea | <u>id this t</u> | <u>able</u> ) |      |      |          |              |
| Journa | ournals 1 - 20 (of 76) Page 1 of 4 |                         |            |                |         |           |                  |          |                  |               |      |      | 4        |              |
|        |                                    |                         |            |                |         |           |                  | Cited Y  | /ear             |               |      |      |          |              |
|        |                                    |                         | All        |                |         |           |                  |          |                  |               |      |      |          |              |
|        | Impact                             | Cited Journal           | Yrs        | 2003           | 2002    | 2001      | 2000             | 1999     | 1998             | 1997          | 1996 | 1995 | 1994     | Rest         |
|        |                                    | All Journals            | 944        | 10             | 35      | 79        | 100              | /1       | 76               | 69            | 57   | 55   | 36       | 355          |
|        |                                    | ALL OTHERS (206)        | 206        | 3              | 8       | 14        | 15               | 15       | 13               | 10            | 14   | 10   | 9        | 95           |
|        | 0.641                              |                         | 140        | 1              | 4<br>F  | 10        | 24               | 13       | 10               | 12            |      | 12   | 4        | 40           |
|        | 2.041                              | <u>J ATMOS SCI</u>      | 127        | 0              | 5       | 10        | 8                | 10       | 5                | 13            | 3    | 10   |          | 02           |
|        | 3.017                              | O L DOX METEOR COC      | 40         | 1              | 4       |           | 9                | 2        | 2                |               | 0    | 2    |          | 10           |
|        | 2.117                              |                         | 40         | 1              | 1       | <br>      | 2                | 4        | 5                | 2             | - 4  | 1    | 1        | 19           |
|        | 2.179                              |                         |            | 0              | 1       |           | 7                |          | 3                |               |      |      | 1        | 15           |
|        | 1 607                              | ATMOS OCEAN             | 20         | 1              | 1       | 4         | 2                |          | 4                | 2             | 2    | 2    | 1        | 2<br>E       |
|        | 2 200                              |                         | 23         |                |         |           | 2                | 1        | 7                |               |      |      | 1        | 12           |
|        | 4 500                              |                         | 15         | 0              | 0       | 2         | 3                |          | 2                | 1             | 2    |      | 1        | 4            |
|        | 1 738                              |                         | 13         | 1              | 0       |           | 3                | 2        | -<br>0           | -             | 2    | 0    |          | 5            |
|        | 1.750                              |                         | 12         | -              | 1       | 3         | 2                | - 1      | 1                | 1             | - 1  | 0    | 1        | 1            |
|        | 1,180                              | 1 ATMOS SOL-TERR PHY    | 12         | 0              | 1       | n<br>D    | 2                | 1        | 2                | 2             | 2    | 1    |          | 1            |
|        | 1.637                              | J ATMOS OCEAN TECH      | 10         | 1              | 0       | 1         | 2                |          | 2                | n             | 0    | 0    | 1        | 3            |
|        | 29.162                             | SCIENCE                 | 10         | 0              | 0       | 1         | - 1              | 2        | 0                | 0             | 0    | 2    | 2        | 2            |
|        | 1.487                              | TELLUS A                | 8          | 0              | 0       | 3         | 0                | 1        | 0                | 1             | 0    | - 0  | 1        | 2            |
|        | 1.036                              | ANN GLACIOL             | 7          | 0              | 1       | 1         | 1                | 0        | 0                | 0             | 0    | 0    | 0        | 4            |
|        | 3.437                              | CLIM DYNAM              | 7          | 0              | 1       | 0         | -                | 1        | 1                | 0             | 0    | 1    | 2        | 1            |
|        | 1.243                              | J METEOROL SOC JPN      | 7          | 0              | 1       | 0         | 1                | 0        | 1                | 0             | 0    | 1    | 0        | 3            |
|        | 30.979                             | NATURE                  | 7          | 0              | 0       | 0         | 1                | 3        | 0                | 0             | 0    | 0    | 1        | 2            |
| Journa | nis 1 - 20                         | (of 76)                 |            | K              | •••     | [1 2      | 1314             | ] 🕨 🕪    |                  |               |      | Pag  | e 1 of · | 4            |

- La lista muestra que la revista especificada en la parte superior de la página cita a las publicaciones de la tabla. Las publicaciones citadas están ordenadas según el número de citaciones recibidas.
- La tabla muestra una distribución en 10 años de ítems citados por año de publicación. Las referencias a items más antiguos están en la columna "Rest."
- La lista puede revelar la orientación temática de una revista, indicar la publicación competidora más cercana a la misma y describir las redes de revistas de temas especializados.

#### **Revistas Relacionadas**

La página Related Journals (Revistas relacionadas) brinda información sobre el grado de relación de una revista con otras revistas, según la información de citas. Se puede obtener acceso a esta página a través de la página Full Record (Registro completo) de cada revista. Los valores de relación (R) están basados en un cálculo\* que tiene en cuenta:

- El número de citas de la revista principal a la revista relacionada
- El número total de artículos en la revista relacionada
- El número total de citas de la revista citante

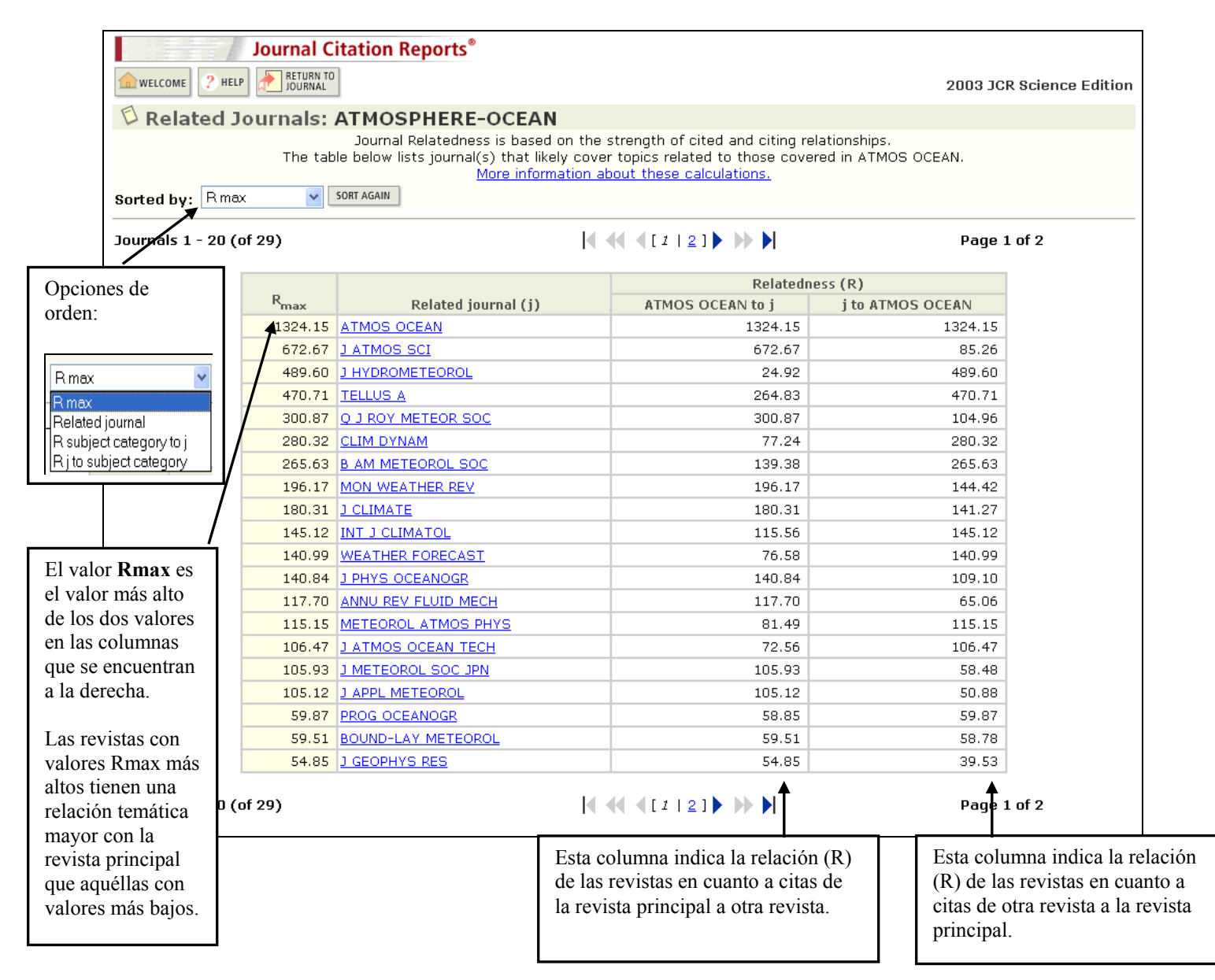

\*Consulte: Pudovkin A.I. and Garfield E. (2002). "Algorithmic procedure for finding semantically related journals." *Journal of the American Society for Information Science and Technology*. 53 (13) 1113-1119 para obtener más información sobre el cálculo.

#### Gráfico de Tendencia del Factor de Impacto

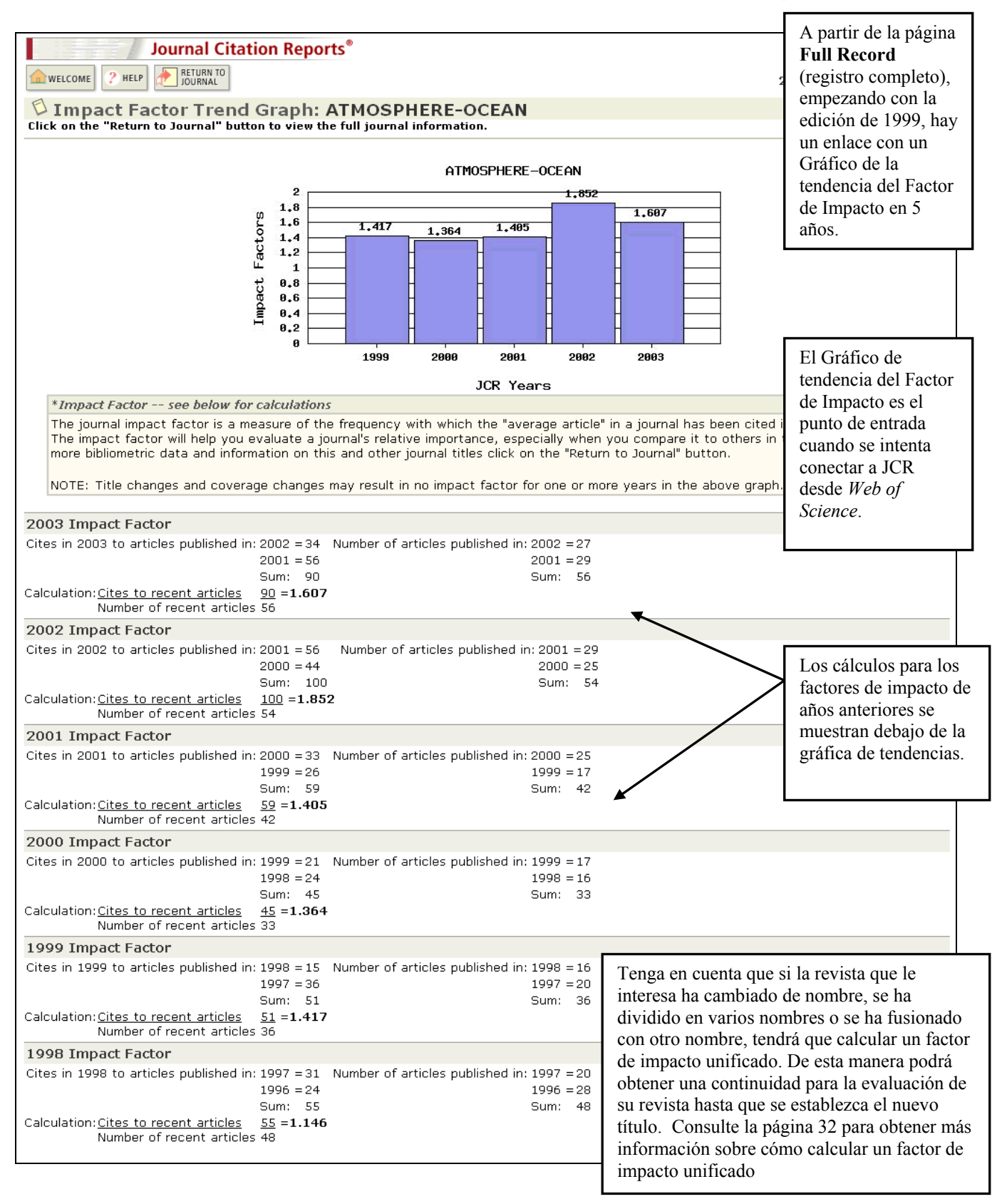

#### Enlaces a Web of Science

Si su institución cuenta con una suscripción a *Web of Science* y a *Journal Citation Reports*, podrá ver un enlace a JCR en la vista Full Record (Registro completo) en *Web of Science*.

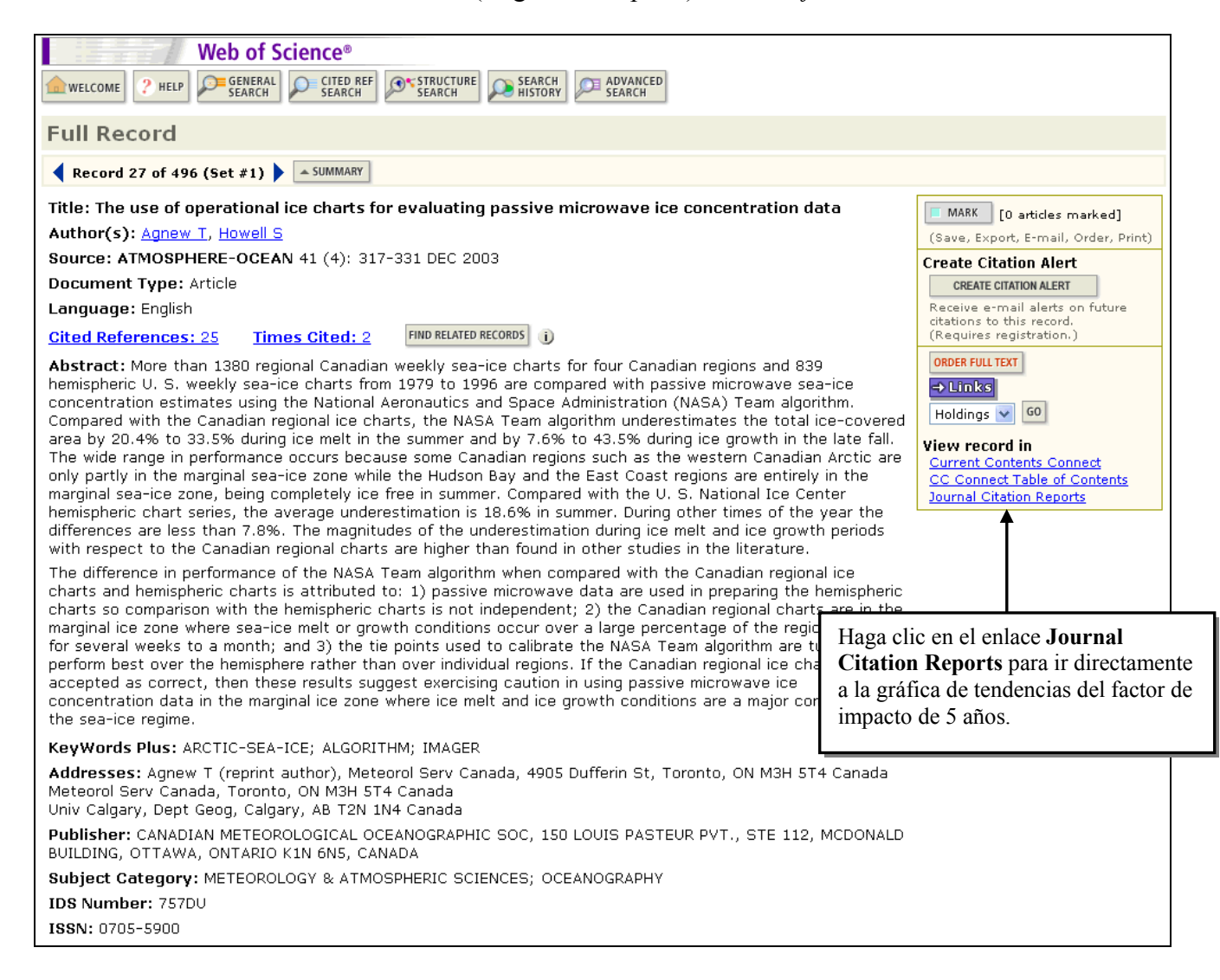

### Enlace a Ulrich's

|                                 |                                                                                                    | Si su institución cuenta con                                  |
|---------------------------------|----------------------------------------------------------------------------------------------------|---------------------------------------------------------------|
|                                 | ournal Citation Reports®                                                                                                    | una suscripcion a la versión                                  |
| welcome 2 Help                  |                                                                                                    | Web de <i>Ulrich's Periodicals</i><br>Directory, podrá ver un |
|                                 |                                                                                                    | enlace a este servicio en cada                                |
| V Journal: Al                   | MOSPHERE-OCEAN                                                                                                    | nágina de registro completo                                   |
|                                 | Impact                                                                                                    | pagina de registro completo                                   |
| Mark                            | Journal Title ISSN Total Cites Factor Immediacy                                                                                         | y Inde de JCK.                                                |
|                                 | ATMOS OCEAN 0705-5900 573 <u>1.607</u> <u>0.25</u>                                                                                      | 0                                                             |
|                                 | Cited Journal 100 Citing Journal 100 Source Data                                                                                        |                                                               |
|                                 | CITED JOURNAL DATA CITING JOURNAL DATA CITING JOURNAL DATA RELATI                                                                       | ED JOURNALS                                                   |
| Journal Informati               | on (i)                                                                                                    |                                                               |
| Full Journ<br>ISO Abbre         | ial Title: ATMOSPHERE-OCEAN<br>v. Title: AtmosOcean                                                                                     | Additional Links                                              |
| JCR Abbre                       | v. Title: ATMOS OCEAN                                                                                                    | GO TO OLRICH 3                                                |
|                                 |                                                                                                    |                                                               |
|                                 |                                                                                                    | 🗉 🖉 ? 🖾 x                                                     |
| ULRIC                           | H ' S HOME   USER GUIDE   MYA                                                                                                    | CCOUNT   LISTS   HELP   NOTIFY ME   LOGOUT                    |
| PERIODICALS DIREC               | TORY" Advanced Search Browse Ulrich's Alert                                                                                             | Ulrich's Update Serials Analysis System                       |
| The global source i             | for                                                                                                    |                                                               |
| periodicals information s       | ince 1932 Quick                                                                                                    | Search Keyword 🔽 Go>                                          |
|                                 |                                                                                                    |                                                               |
|                                 |                                                                                                    |                                                               |
| Atmosphere - O                  | cean                                                                                                    |                                                               |
|                                 |                                                                                                    |                                                               |
|                                 |                                                                                                    |                                                               |
| Basic Other                     | r Editions/ Abstracting/ Publisher & Advertising, Rights, Paulour                                                                       |                                                               |
| Description Fo                  | ormats Indexing & Article Ordering Demographics Reviews                                                                                 |                                                               |
| JCR <sup>®</sup> Web            |                                                                                                    |                                                               |
| Click highlighted text for a i  | new search on that item.                                                                                                    | Ulrichsweb.com se abrira en                                   |
| Table of Contents:              | <b>WTOC</b>                                                                                                    | una ventana nueva.                                            |
|                                 |                                                                                                    |                                                               |
| ISSN:                           |                                                                                                    |                                                               |
| nue:<br>Dubliching Dodu         | Atmosphere - Ocean                                                                                                    |                                                               |
| Publishing Body:                | Canadian Meteorological and Oceanographic Society                                                                                       |                                                               |
| Status:                         | Canada<br>Δrtive                                                                                                    |                                                               |
| Start Year:                     | 1963                                                                                                    |                                                               |
| Frequency:                      | Quarterly                                                                                                    |                                                               |
| Document Type:                  | Journal; Academic/Scholarly                                                                                                    |                                                               |
| Refereed:                       | Yes                                                                                                    |                                                               |
| Abstracted/Indexed:             | : Yes                                                                                                    |                                                               |
| Media:                          | Print                                                                                                    |                                                               |
| Alternate Edition ISS           | N: <u>1480-9214</u> , <u>1488-7576</u>                                                                                                  |                                                               |
| Language:                       | Text in English; Text occasionally in French; Abstracts in English, French                                                              |                                                               |
| Price:                          | CND 45 subscription per year to individuals<br>CND 125 subscription per year to institutions<br>(effective 2005)                        |                                                               |
| Subject:                        | (Enecure 2003)<br>METEOROLOGY                                                                                                    | Los usuarios registrados pueden                               |
| 5                               | EARTH SCIENCES - OCEANOGRAPHY                                                                                                    | acceder a Ulrichsweb com mediant                              |
|                                 | EARTH SCIENCES - HYDROLOGY                                                                                                    |                                                               |
| Dewey #:                        | 551.5, 551.46                                                                                                    | ei acceso i Po mediante el nombre                             |
| LC#:                            | QC851                                                                                                    | de usuario y contraseña.                                      |
| CODEN:                          | ATOCDA                                                                                                    |                                                               |
| Circulation:                    | 600 paid<br>Charte Musterfiere Man                                                                                                    |                                                               |
| Special Features:               | Chartis, Illustrations, Maps<br>Alipday                                                                                                 |                                                               |
| A une muex:<br>Dages per lecuer |                                                                                                    |                                                               |
| Cols per Page:                  | 2                                                                                                    |                                                               |
| Editor(s):                      | –<br>Patrick Cummins, Steven Lambert                                                                                                    |                                                               |
| URL:                            | http://www.cmos.ca/pubs.html#Atmosphere-Ocean                                                                                           |                                                               |
| Description:                    | Contains scientific articles and reviews on all aspects of meteorology, oceanography,<br>hydrology, and relevant notes, correspondence. |                                                               |
| Additional title inf            | ORMATION                                                                                                    |                                                               |
| Titlo Llietoru                  | Supercodes (with vol 16, 1078): Atmosphere (Capada) (0004-6073)                                                                         |                                                               |
| nue history:                    | Superseues (with vol.to, 1976): Atmosphere (Canada) (0004-6973)                                                                         |                                                               |
|                                 |                                                                                                    |                                                               |

## Búsqueda de Revistas por Categoría Temática

| Journal | Citation Reports <sup>®</sup>                                                            | Info                                                                                                    | rmation for New Users |  |  |  |  |  |  |
|---------|------------------------------------------------------------------------------------------|----------------------------------------------------------------------------------------------------|-----------------------|--|--|--|--|--|--|
|         | Select a JCR edition and year:                                                           | Select an option:                                                                                                    |                       |  |  |  |  |  |  |
|         | <ul> <li>JCR Science Edition 2003 </li> <li>JCR Social Sciences Edition 2003 </li> </ul> | <ul> <li>♦ View a group of journals by Subject Category ▼</li> <li>♦ Search for a specific journal Subject Category</li> <li>♦ View all journals</li> <li>Publisher Country/Territory</li> </ul> |                       |  |  |  |  |  |  |
|         | SUBMIT                                                                                   |                                                                                                    |                       |  |  |  |  |  |  |

| Journal Citation Reports®                                                                                                    |                                                                                                    | 2002 ICB Social Science Edition                                                                                                    |
|----------------------------------------------------------------------------------------------------|----------------------------------------------------------------------------------------------------|----------------------------------------------------------------------------------------------------|
|                                                                                                    |                                                                                                    | 2003 JCK Social Science Europh                                                                                                    |
| Subject Category Selection                                                                                                    |                                                                                                    | Subject Category Scope Notes                                                                                                    |
| <ol> <li>Select one or more<br/>categories from the list.</li> <li>(How to select more than one)</li> <li>Select to view Journal data<br/>or aggregate Category data.</li> </ol> | ANTHROPOLOGY<br>APPLIED LINGUISTICS<br>AREA STUDIES<br>BUSINESS<br>BUSINESS<br>BUSINESS, FINANCE<br>COMMUNICATION<br>CRIMINOLOGY & PENOLOGY<br>DEMOGRAPHY<br>ECONOMICS<br>View Journal Data - sort by:<br>Journal Title<br>View Category Data - sort by:<br>SUBMIT<br>SUBMIT<br>SUBMIT | <ul> <li>Ordenar revistas por:</li> <li>Journal Title</li> <li>Total Cites</li> <li>Impact Factor</li> <li>Immediacy Index</li> <li>Current Articles</li> <li>Cited Half-Life</li> </ul> |

## Organización de la Lista Recuperada

| Journal Citation Reports®                                                                                                    |                                                                     |      |                    | Cambie el o<br>revistas sele<br>opción del r<br>haciendo cli | orden de la lis<br>eccionando u<br>nenú despleg<br>ic en <b>Sort Ag</b> | sta de<br>na<br>gable y<br><b>gain.</b> | 200<br>LIST      | I3 JCR Soci        | al Science E<br>Journal Title Cl | Edition            |  |
|----------------------------------------------------------------------------------------------------|---------------------------------------------------------------------|------|--------------------|--------------------------------------------------------------|-------------------------------------------------------------------------|-----------------------------------------|------------------|--------------------|----------------------------------|--------------------|--|
| Sorted                                                                                                    | Sorted by: Journal Title Sort AGAIN<br>Journal Title<br>Total Cites |      |                    |                                                              |                                                                         |                                         |                  | 1                  |                                  |                    |  |
| Journals 1 - 20     Impact Factor       MARK ALL     UPDAT       Immediacy Index<br>Current Articles<br>Cited Half-Life     Ranking is bat |                                                                     |      |                    | 2   3   4   5   6<br>sed on your jou                         | 1   7   8   9   1<br>1<br>1   1   8   9   1                             | elections                               | <b>)</b>         |                    | Page 1                           | 1 of 13            |  |
|                                                                                                    | Mark                                                                | Rank | Abbre<br>(linked t | viated Journal Title<br>o journal information)               | ISSN                                                                    | 2003<br>Total Cites                     | Impact<br>Factor | Immediacy<br>Index | 2003<br>Articles                 | Cited<br>Half-life |  |
|                                                                                                    |                                                                     | 1    | ACAD MANA          | <u>(GE J</u>                                                 | 0001-4273                                                               | 5565                                    | 3.343            | 0.143              | 49                               | 9.2                |  |
|                                                                                                    |                                                                     | 2    | ACAD MANA          | ACAD MANAGE REV                                              |                                                                         | 4989                                    | 4.415            | 0.559              | 34                               | >10.0              |  |
|                                                                                                    |                                                                     | З    | ACCOUNT ORG SOC    |                                                              | 0361-3682                                                               | 898                                     | 0.565            | 0.267              | 30                               | >10.0              |  |
|                                                                                                    |                                                                     | 4    | ACCOUNT R          | EV                                                           | 0001-4826                                                               | 1132                                    | 1.453            | 0.476              | 42                               | >10.0              |  |

|         |                                                                                                    | Journal Citation Reports® |                                                              |           |                     |                  |                    |                  |                    |         |  |  |
|---------|----------------------------------------------------------------------------------------------------|---------------------------|--------------------------------------------------------------|-----------|---------------------|------------------|--------------------|------------------|--------------------|---------|--|--|
| WELC    | OME ?                                                                                                    | HELP                      |                                                              |           |                     |                  | 200                | 3 JCR Soci       | al Science         | Edition |  |  |
| 🗇 Jo    | urna                                                                                                    | l Sum                     | imary List                                                   |           |                     |                  |                    |                  | Journal Title C    | hanges  |  |  |
| Journa  | Journals from: subject categories BUSINESS; BUSINESS, FINANCE; ECONOMICS 🔞 VIEW CATEGORY SUMMARY LIST                                                                                                    |                           |                                                              |           |                     |                  |                    |                  |                    |         |  |  |
| Sorted  | Sorted by: ImpactFactor V SORT AGAIN                                                                                                    |                           |                                                              |           |                     |                  |                    |                  |                    |         |  |  |
|         |                                                                                                    |                           |                                                              |           |                     |                  |                    |                  |                    |         |  |  |
| Journa  | Journals 1 - 20 (of 241)       Image: 1 - 2   3   4   5   6   7   8   9   10 ]       Image: 2   3   4   5   6   7   8   9   10 ]       Image: 2   3   4   5   6   7   8   9   10   10   10   10   10   10   10 |                           |                                                              |           |                     |                  |                    |                  |                    |         |  |  |
| MARK AL | MARK ALL UPDATE MARKED LIST Ranking is based on your journal and sort selections.                                                                                                    |                           |                                                              |           |                     |                  |                    |                  |                    |         |  |  |
|         |                                                                                                    |                           |                                                              |           |                     |                  |                    |                  |                    | i.      |  |  |
|         | Mark                                                                                                    | Rank                      | Abbreviated Journal Title<br>(linked to journal information) | ISSN      | 2003<br>Total Cites | Impact<br>Factor | Immediacy<br>Index | 2003<br>Articles | Cited<br>Half-life |         |  |  |
|         |                                                                                                    | 1                         | J ECON LIT                                                   | 0022-0515 | 2375                | 5.243            | 0.571              | 21               | 7.9                |         |  |  |
|         |                                                                                                    | 2                         | <u>Q J ECON</u>                                              | 0033-5533 | 6277                | 4.756            | 0.550              | 40               | >10.0              |         |  |  |
|         |                                                                                                    | З                         | ACAD MANAGE REV                                              | 0363-7425 | 4989                | 4.415            | 0.559              | 34               | >10.0              |         |  |  |
|         |                                                                                                    | 4                         | J ACCOUNT ECON                                               | 0165-4101 | 1123                | 3.844            | 0.733              | 30               | 8.6                |         |  |  |
|         |                                                                                                    | 5                         | ACAD MANAGE J                                                | 0001-4273 | 5565                | 3.343            | 0.143              | 49               | 9.2                |         |  |  |
|         |                                                                                                    | 6                         | J FINANC                                                     | 0022-1082 | 6739                | 3.267            | 0.452              | 93               | >10.0              |         |  |  |

#### Datos por Categoría Temática

Puede ver los datos totales para una o más categorías temáticas de revistas en *Journal Citation Reports*, comenzando con los datos del año 2003. Esta sección contiene información similar a la que se encuentra en el registro completo de una revista, pero los cálculos están basados en una categoría temática completa en vez de en una revista individual. Los datos totales por categoría ayudan a colocar los datos de revistas en un contexto más amplio. Se puede utilizar como un punto de referencia para conocer cuál es el lugar que ocupan las revistas individuales en relación a sus categorías temáticas particulares.

|      | Journal Citation Reports®                                                                                                    |                                                                                                    |
|------|----------------------------------------------------------------------------------------------------|----------------------------------------------------------------------------------------------------|
| WELC | COME 2 HELP                                                                                                    | 2003 JCR Social Science Edition                                                                                                    |
| Sub  | ject Category Selection                                                                                                    | Subject Category Scope Notes                                                                                                    |
|      | 1) Select one or more<br>categories from the list.<br>(How to select more than one)                                                                                    | HISTORY & PHILOSOPHY OF SCIENCE<br>HISTORY OF SOCIAL SCIENCES<br>INDUSTRIAL RELATIONS & LABOR<br>INFORMATION SCIENCE & LIBRARY SCIENCE<br>INTERNATIONAL RELATIONS<br>LAW<br>MANAGEMENT<br>NURSING                                                                                                    |
|      | 2) Select to view Journal data<br>or aggregate Category data.                                                                                                    | PLANNING & DEVELOPMENT       View Journal Data - sort by:         Journal Title                                                                                                    |
|      | Seleccione View Category Data<br>(Ver datos por categoría) y elija una<br>opción para ordenar. La opción<br>predeterminada es Category Title<br>(Título de categoría). | Other Submit     Category Title       Submit     Category Title       Submit     Category Title       Total Cites     Median Impact Factor       Aggregate Impact Factor     Aggregate Immediacy Index       Aggregate Cited Half-Life     # Journals       Pyright © 2005 The Thomson Corporation     Total Articles |

|                  |                                                                                                    | Journal Citation Reports®                                                                                                    |                                                                   |                            |                               |                                 |                                 |            |              |         |
|------------------|----------------------------------------------------------------------------------------------------|----------------------------------------------------------------------------------------------------|-------------------------------------------------------------------|----------------------------|-------------------------------|---------------------------------|---------------------------------|------------|--------------|---------|
| WEL              | СОМЕ                                                                                                    | 2 HELP                                                                                                    |                                                                   |                            |                               |                                 | 2003                            | JCR Social | Science I    | Edition |
| ₿s               | ubje                                                                                                    | ct Category Summary List                                                                                                    |                                                                   |                            |                               |                                 |                                 | Jou        | rnal Title C | hanges  |
| Catego<br>Sorted | Category data from:       subject categories INFORMATION SCIENCE & LIBRARY SCIENCE         Sorted by:       Category Title             Sort again |                                                                                                    |                                                                   |                            |                               |                                 |                                 |            |              |         |
| Categ            | Categories 1 - 1 (of 1) Page 1 of 1 Page 1 of 1                                                                                                   |                                                                                                    |                                                                   |                            |                               |                                 |                                 |            |              |         |
|                  | Ranking is based on your category and sort selections.                                                                                            |                                                                                                    |                                                                   |                            |                               |                                 |                                 |            |              |         |
|                  | Rank                                                                                                    | Category<br>(linked to category information)                                                                                                    | Total Cites                                                       | Median<br>Impact<br>Factor | Aggregate<br>Impact<br>Factor | Aggregate<br>Immediacy<br>Index | Aggregate<br>Cited<br>Half-Life | # Journals | Articles     |         |
|                  | 1                                                                                                    | INFORMATION SCIENCE & LIBRARY SCIENCE                                                                                                    | 16433                                                             | 0.486                      | 0.673                         | 0.246                           | 6.1                             | 55         | 1932         |         |
|                  |                                                                                                    | Se muestra un resumen de la inform<br>categoría. Haga clic en el enlace de<br>temática para ver más información<br>de impacto total, el índice de inmed | nación de la<br>e la categoría<br>sobre el fact<br>iatez total, e | a<br>or<br>etc.            |                               |                                 |                                 |            |              |         |

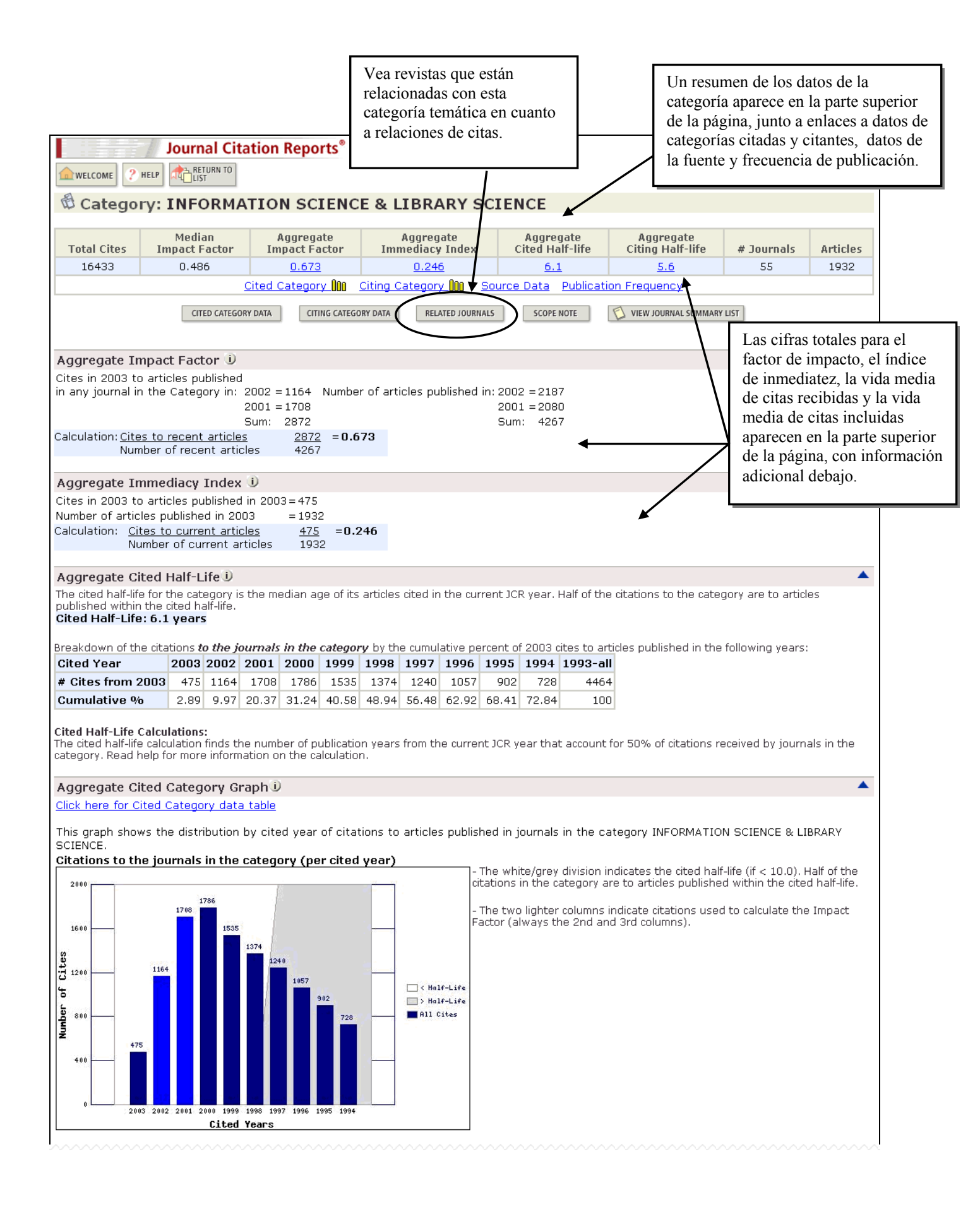

#### Aggregate Citing Half-Life

The citing half-life for the category is the median age of the articles the category cited in the current JCR year. Half of the citations in the category are to articles published within the citing half-life. Citing Half-Life: 5.6 years

Breakdown of the citations from the journals in the category by the cumulative percent of 2003 cites to articles published in the following years:

| Cited Year        | 2003  | 2002  | 2001  | 2000  | 1999  | 1998  | 1997  | 1996  | 1995  | 1994  | 1993-all |
|-------------------|-------|-------|-------|-------|-------|-------|-------|-------|-------|-------|----------|
| # Cites from 2003 | 6570  | 5105  | 4799  | 4664  | 3938  | 3344  | 3344  | 2833  | 2465  | 2137  | 1824     |
| Cumulative %      | 12.12 | 21.54 | 30.40 | 39.01 | 46.27 | 52.44 | 57.67 | 62.22 | 66.16 | 69.53 | 100      |

Citing Half-Life Calculations: The citing half-life calculation finds the number of years from the current JCR year in that account for 50% of citations in the category. Read help for more information on the calculation.

#### Aggregate Citing Category Graph

Click here for Citing Journal data table

This graph shows the distribution by cited year of citations from current-year articles in the category INFORMATION SCIENCE & LIBRARY SCIENCE. Citations from the journals in the category (per cited year) - The white/grey division indicates the citing half-life (if < 10.0). Half of the citations in the category are to articles published within the citing half-life.

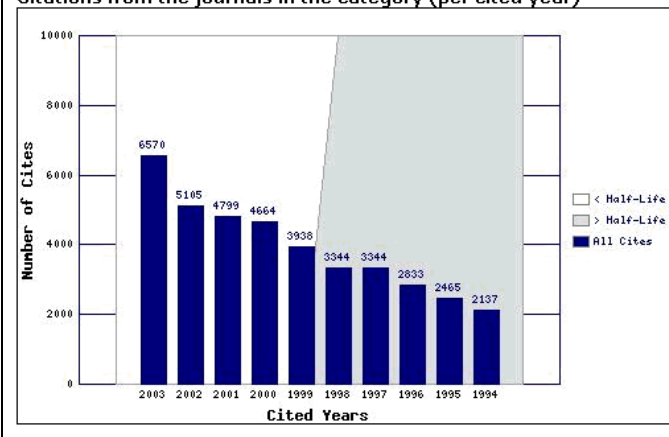

#### Aggregate Source Data

| JCR year 2003  | 1                                                                                                    |                                                                                                    |                                                                                                    |                                                                                                    |                                                                                                    |
|----------------|----------------------------------------------------------------------------------------------------|----------------------------------------------------------------------------------------------------|----------------------------------------------------------------------------------------------------|----------------------------------------------------------------------------------------------------|----------------------------------------------------------------------------------------------------|
| JCR year 2003  | -                                                                                                    | Articles                                                                                                    | Reviews                                                                                                    | Combined                                                                                                    | Other items                                                                                                    |
|                | (A)                                                                                                    | 1887                                                                                                    | 56                                                                                                    | 1943                                                                                                    | 768                                                                                                    |
| references (B) |                                                                                                    | 37969                                                                                                    | 5820                                                                                                    | 43789                                                                                                    | 940                                                                                                    |
| )              |                                                                                                    | 20.1                                                                                                    | 103.9                                                                                                    | 22.5                                                                                                    | 1.2                                                                                                    |
|                |                                                                                                    |                                                                                                    |                                                                                                    |                                                                                                    |                                                                                                    |
| n Frequency D  | ata 🛈                                                                                                    | )<br>v of public                                                                                                    | ation                                                                                                    |                                                                                                    |                                                                                                    |
| / # Journals   | uency                                                                                                    | y or public                                                                                                    | .auon.                                                                                                    | Freque                                                                                                    | ency of Pub                                                                                                    |
| 2              | <sup>50</sup> [                                                                                                    |                                                                                                    |                                                                                                    |                                                                                                    |                                                                                                    |
| 1              | 45 -                                                                                                    | <u>.</u>                                                                                                    |                                                                                                    |                                                                                                    |                                                                                                    |
| 27             | 40                                                                                                    | 8                                                                                                    |                                                                                                    |                                                                                                    |                                                                                                    |
| <br>           | 35 -                                                                                                    | 8                                                                                                    |                                                                                                    |                                                                                                    |                                                                                                    |
| 0              | 30 -                                                                                                    |                                                                                                    |                                                                                                    |                                                                                                    |                                                                                                    |
| o Ŝ            | 25 -                                                                                                    |                                                                                                    |                                                                                                    |                                                                                                    |                                                                                                    |
| ٩              | 20                                                                                                    |                                                                                                    |                                                                                                    |                                                                                                    |                                                                                                    |
| #              | 10                                                                                                    |                                                                                                    |                                                                                                    |                                                                                                    |                                                                                                    |
|                | 5                                                                                                    |                                                                                                    |                                                                                                    |                                                                                                    |                                                                                                    |
|                |                                                                                                    |                                                                                                    |                                                                                                    |                                                                                                    | -lu Binerthlu                                                                                                    |
|                | Journals by freq       2       1       27       14       5       0       0       0       0       0       0       0       0       0       0       0       0       0 | Journals by trequenct       # Journals       2       1       27       40       14       5       0       0       0       0       0       0       0       0       0       0       0       0       0       0       0       0       0       0       0       0       0       0       0       0       0       0       0       0       0       0       0       0       0       0       0       0       0       0       0       0       0       0       0       0       0       0       0       0       0       0       0       0       0       0       0       0       0       0       0 | 2     50       1     50       27     40       14     35       5     30       0     25       0     25       0     5       0     5       0     5       0     5       0     5       0     5       0     5       0     5       0     5       0     5       0     5       0     5       0     6       10     5       0     6       10     5       0     6       10     5       0     6       10     5       0     6       10     5       0     6       10     6       10     6       10     6       10     6 | 2     59       1     45       27     49       14     35       5     26       0     25       0     25       0     25       0     25       0     25       0     25       0     25       0     26       10     10       10     10       10     10       10     10       10     10       10     10       10     10       10     10       10     10       10     10       10     10 | # Journals by frequency of publication.       # Journals       2       1       27       14       5       6       0       0       0       0       0       0       0       0       0       0       0       0       0       0       0       0       0       0       0       0       0       0       0       0       0       0       0       0       0       0       0       0       0       0       0       0       0       0       0       0       0       0       0       0       0       0       0       0       0       0       0       0       0       0       0       0       0       0 |

## Relación entre revistas y categorías temáticas

De manera similar a Related Journals (Revistas relacionadas) que muestra las relaciones entre revistas específicas, existen también datos sobre la relación de las revistas con una categoría temática específica. Puede obtener acceso a estos datos al hacer clic en el botón Related Journals en la página del registro completo de esa categoría. En este caso, el cálculo de los valores de relación (R) tiene en cuenta:

- El número de citas provenientes de artículos dentro de esta categoría temática a la revista relacionada
- El número total de artículos en la revista relacionada
- El número total de citas de revistas dentro de esta categoría temática

|                                                                    |                                                                      | Journal          | Citation Reports®                                              |                                                                                                    |                                                                                                    |                                     |  |  |  |  |
|--------------------------------------------------------------------|----------------------------------------------------------------------|------------------|----------------------------------------------------------------|----------------------------------------------------------------------------------------------------|----------------------------------------------------------------------------------------------------|-------------------------------------|--|--|--|--|
|                                                                    | welcome ?                                                            |                  | TO<br>RY                                                       |                                                                                                    | 2003 JCR Social Scien                                                                                                    | ce Edition                          |  |  |  |  |
|                                                                    | d Journal                                                            | s Related        | to Subject Category:                                           | INFORMATION SCIENCE                                                                                                    | & LIBRARY SCIENCE                                                                                                    |                                     |  |  |  |  |
|                                                                    | The table b                                                          | elow lists jourr | Relatedness is based on<br>als that likely cover topics relate | the strength of cited and citing rela<br>d to those covered in the category                                                                    | tionships.<br>INFORMATION SCIENCE & LIBRARY SC                                                                                                    | IENCE.                              |  |  |  |  |
|                                                                    | and dive D                                                           |                  | For more in                                                    | formation about this calculation.                                                                                                    |                                                                                                    |                                     |  |  |  |  |
|                                                                    | Sorted by:                                                           |                  |                                                                |                                                                                                    |                                                                                                    |                                     |  |  |  |  |
|                                                                    | Journals 1 - 20 (of 408)       Image 1 of 21         Page 1 of 21    |                  |                                                                |                                                                                                    |                                                                                                    |                                     |  |  |  |  |
|                                                                    |                                                                      |                  |                                                                | Relatedn                                                                                                    | ess (R)                                                                                                    |                                     |  |  |  |  |
| <u> </u>                                                           | <b>/</b>                                                             | R <sub>max</sub> | Related journal (j)                                            | Subject Category to j                                                                                                    | j to Subject Category                                                                                                    |                                     |  |  |  |  |
| Sort opti                                                          | ons:                                                                 | 610.62           | MIS QUART                                                      | 610.62                                                                                                    | 77.44                                                                                                    |                                     |  |  |  |  |
|                                                                    |                                                                      | 592.80           | ADMIN SCI QUART                                                | 592.80                                                                                                    | 0.00                                                                                                    |                                     |  |  |  |  |
|                                                                    |                                                                      | 289.31           | J DOC                                                          | 289.31                                                                                                    | 118.48                                                                                                    |                                     |  |  |  |  |
| Rmax                                                               | *                                                                    | 281.83           | ANNU REV INFORM SCI                                            | 281.83                                                                                                    | 96.20                                                                                                    |                                     |  |  |  |  |
| Rmax                                                               |                                                                      | 258.34           | INFORM SYST RES                                                | 258.34                                                                                                    | 67.93                                                                                                    |                                     |  |  |  |  |
| Related in                                                         | umal                                                                 | 218.70           | COLL RES LIBR                                                  | 218.70                                                                                                    | 150.41                                                                                                    |                                     |  |  |  |  |
| R subject r                                                        | category to i                                                        | 211.58           | J AM SOC INF SCI TEC                                           | 211.58                                                                                                    | 133.54                                                                                                    |                                     |  |  |  |  |
| D i to cubic                                                       |                                                                      |                  | LIBR QUART                                                     | 172.23                                                                                                    | 83.03                                                                                                    |                                     |  |  |  |  |
|                                                                    |                                                                      | 170.74           | SCIENTOMETRICS                                                 | 170.74                                                                                                    | 169.03                                                                                                    |                                     |  |  |  |  |
|                                                                    |                                                                      | 165.67           | INFORM PROCESS MANAG                                           | 165.67                                                                                                    | 103.18                                                                                                    |                                     |  |  |  |  |
|                                                                    |                                                                      | 138.40           | KNOWL ORGAN                                                    | 138.40                                                                                                    | 67.83                                                                                                    |                                     |  |  |  |  |
|                                                                    |                                                                      | 133.14           | LIBR INFORM SCI RES                                            | 93.14                                                                                                    | 133.14                                                                                                    |                                     |  |  |  |  |
|                                                                    |                                                                      | 132.00           | J INFORM SCI                                                   | 104.28                                                                                                    | 132.00                                                                                                    |                                     |  |  |  |  |
| El valo                                                            | r <b>Rmax</b> es                                                     | 117.48           | RESTAURATOR                                                    | 74.90                                                                                                    | 117.48                                                                                                    |                                     |  |  |  |  |
| el valor                                                           | r más alto                                                           | 113.06           | LAW LIBR J                                                     | 43.06                                                                                                    | 113.06                                                                                                    |                                     |  |  |  |  |
| de los c                                                           | dos valores                                                          | 111.80           | ACAD MANAGE REV                                                | 111.80                                                                                                    | 0.00                                                                                                    |                                     |  |  |  |  |
| en las c                                                           | columnas                                                             | 107.42           | DECISION SCI                                                   | 107.42                                                                                                    | 30.14                                                                                                    |                                     |  |  |  |  |
| que se                                                             | encuentran                                                           | 106.34           | CAN J INFORM LIB SCI                                           | 23.99                                                                                                    | 106.34                                                                                                    |                                     |  |  |  |  |
| a la der                                                           | recha.                                                               | 98.59            | J MED LIBR ASSOC                                               | 5.83                                                                                                    | 98.59                                                                                                    |                                     |  |  |  |  |
|                                                                    |                                                                      | 97.70            | INFORM MANAGE-AMSTER                                           | 91.76                                                                                                    | 97.70                                                                                                    |                                     |  |  |  |  |
| Las rev<br>valores                                                 | vistas con<br>Rmax más                                               | (of 408)         | <b> </b>                                                       | 1 2 3 4 5 6 7 8 9 1                                                                                                    | 2] <b>) ) )</b> Page 1 of 21                                                                                                    |                                     |  |  |  |  |
| altos tiá<br>relación<br>la categ<br>temátic<br>aquélla<br>valores | enen una<br>n mayor con<br>goría<br>ca que<br>is con<br>a más bajos. |                  |                                                                | Esta columna indica la relaci<br>(R) de las revistas en cuanto<br>citas de las revistas en la<br>categoría temática a una revis<br>específica. | ón<br>a Esta columna indica<br>relación (R) de las r<br>en cuanto a citas de<br>revista específica a<br>grupo de revistas en<br>categoría temática. | a la<br>evistas<br>una<br>un<br>una |  |  |  |  |

## Selección y Marcado de Registros Individuales

Desde la Lista Resumen hay dos métodos para agregar documentos a la Lista Marcada:

- Haga clic en las casillas de los documentos seleccionados y después en el botón Update Marked List (actualizar lista marcada).
- Haga clic en el botón Mark All (marcar todo) para agregar TODOS los documentos de la Lista Resumen a la Lista Marcada.

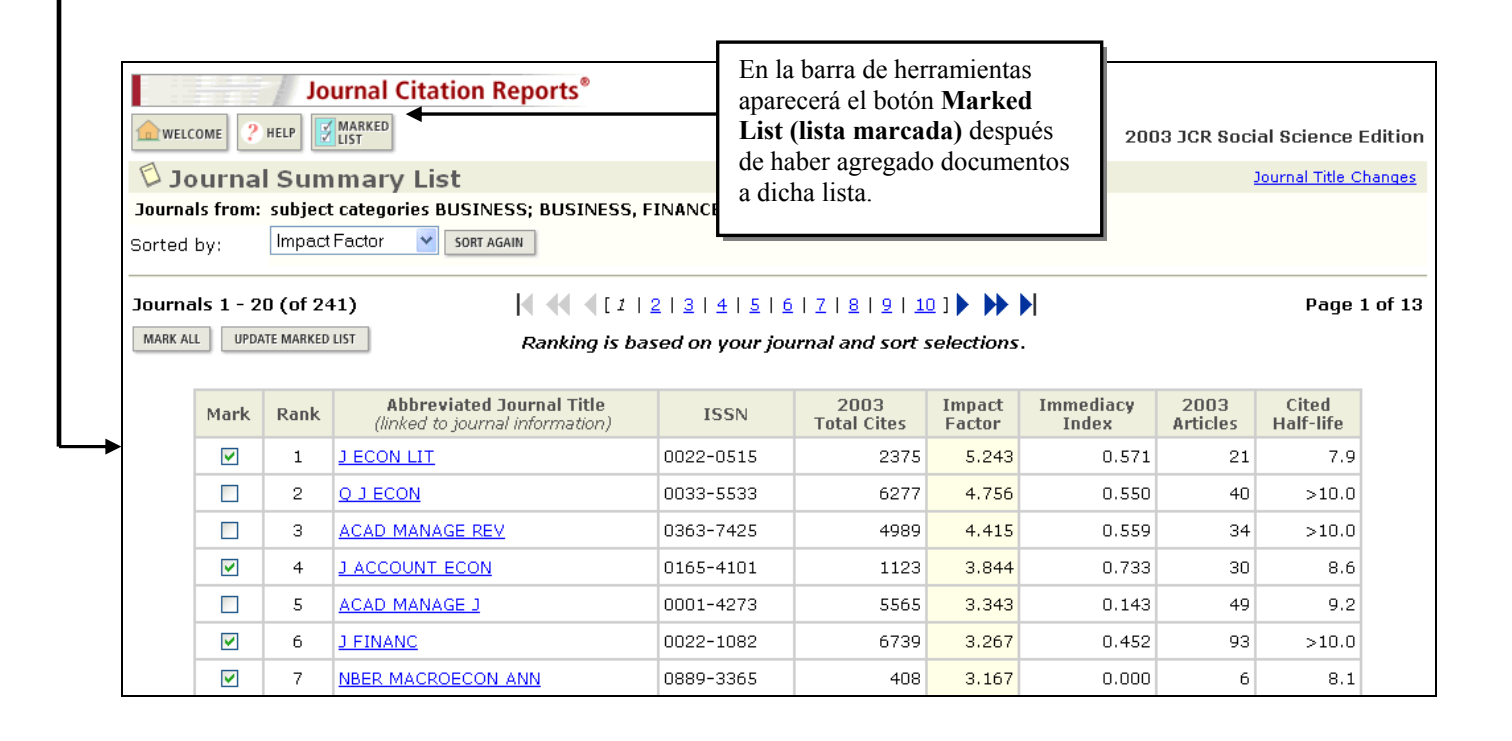

### Procesamiento de la Lista Marcada

Luego de marcar los registros de las revistas seleccionadas aparecerá el botón Marked List (Lista Marcada). Haga clic en él para ver la lista marcada.

| <u>_</u> w | Journal Citation Reports®                                                                                                |         |                                                                    |               |                     |                  |                    |                  |                  |  |
|------------|----------------------------------------------------------------------------------------------------|---------|--------------------------------------------------------------------|---------------|---------------------|------------------|--------------------|------------------|------------------|--|
| Ma         | arked                                                                                                    | Journa  |                                                                    |               |                     |                  |                    | JOURN            | AL TITLE CHANGES |  |
| SOF        | Sorted by: Dournal rise . John Admin                                                                                     |         |                                                                    |               |                     |                  |                    |                  |                  |  |
| Jou        | rnals 1                                                                                                    | - 7 (of | 7) 🚺                                                               | ( ( [ 1 ] ) ) |                     |                  |                    |                  | Page 1 of 1      |  |
| CLE        | CLEAR MARKED LIST UPDATE MARKED LIST SAVE TO FILE FORMAT FOR PRINT Ranking is based on your journal and sort selections. |         |                                                                    |               |                     |                  |                    |                  |                  |  |
|            |                                                                                                    |         |                                                                    |               | 0000                |                  | * 11               | 0000             | 011              |  |
|            | Mark                                                                                                    | Rank    | ADDreviated Journal little<br>(linked to full journal information) | ISSN          | 2003<br>Total Cites | Impact<br>Factor | Immediacy<br>Index | 2003<br>Articles | Half-life        |  |
|            | ✓                                                                                                    | 1       | ECON POLICY                                                        | 0266-4658     | 375                 | 2.250            | 0.071              | 14               | 6.3              |  |
|            | <b>V</b>                                                                                                    | 2       | J ACCOUNT ECON                                                     | 0165-4101     | 1123                | 3.844            | 0.733              | 30               | 8.6              |  |
|            | <b>V</b>                                                                                                    | З       | J ECON LIT                                                         | 0022-0515     | 2375                | 5.243            | 0.571              | 21               | 7.9              |  |
|            | <b>~</b>                                                                                                    | 4       | J ECON PERSPECT                                                    | 0895-3309     | 2471                | 2.677            | 0.324              | 37               | 7.8              |  |
|            | <b>V</b>                                                                                                    | 5       | J FINANC                                                           | 0022-1082     | 6739                | 3.267            | 0.452              | 93               | >10.0            |  |
|            | <b>V</b>                                                                                                    | 6       | J POLIT ECON                                                       | 0022-3808     | 8249                | 2.196            | 0.333              | 42               | >10.0            |  |
|            | <b>V</b>                                                                                                    | 7       | NBER MACROECON ANN                                                 | 0889-3365     | 408                 | 3.167            | 0.000              | 6                | 8.1              |  |
| CLE        | AR MARKEI                                                                                                    | D LIST  | UPDATE MARKED LIST SAVE TO FILE FORMAT FOR PRINT                   | Rankino is    | hased on your       | iournal a        | nd sort select     | ions.            |                  |  |
| Jou        | rnals 1                                                                                                    | - 7 (of | 7)                                                                 |               |                     | joannara         |                    |                  | Page 1 of 1      |  |

#### Impresión de registros

- 1. Haga clic en el botón **Format for Print** (formato de impresión) en la página de la Lista Marcada. La información de la revista aparece en formato de tabla.
- 2. Mediante el comando **File/Print** (archivar/imprimir) de su explorador o el icono Imprimir del mismo, imprima la página.
- 3. Mediante el botón **Back** de su explorador vuelva a la Lista Marcada.

#### Guardado de registros

Para guardar registros Haga clic en el botón **Save to File** (guardar en archivo) de la Lista Marcada. Dé un nombre al archivo y agréguele la extensión .TXT, por ejemplo jcr\_recs.TXT.

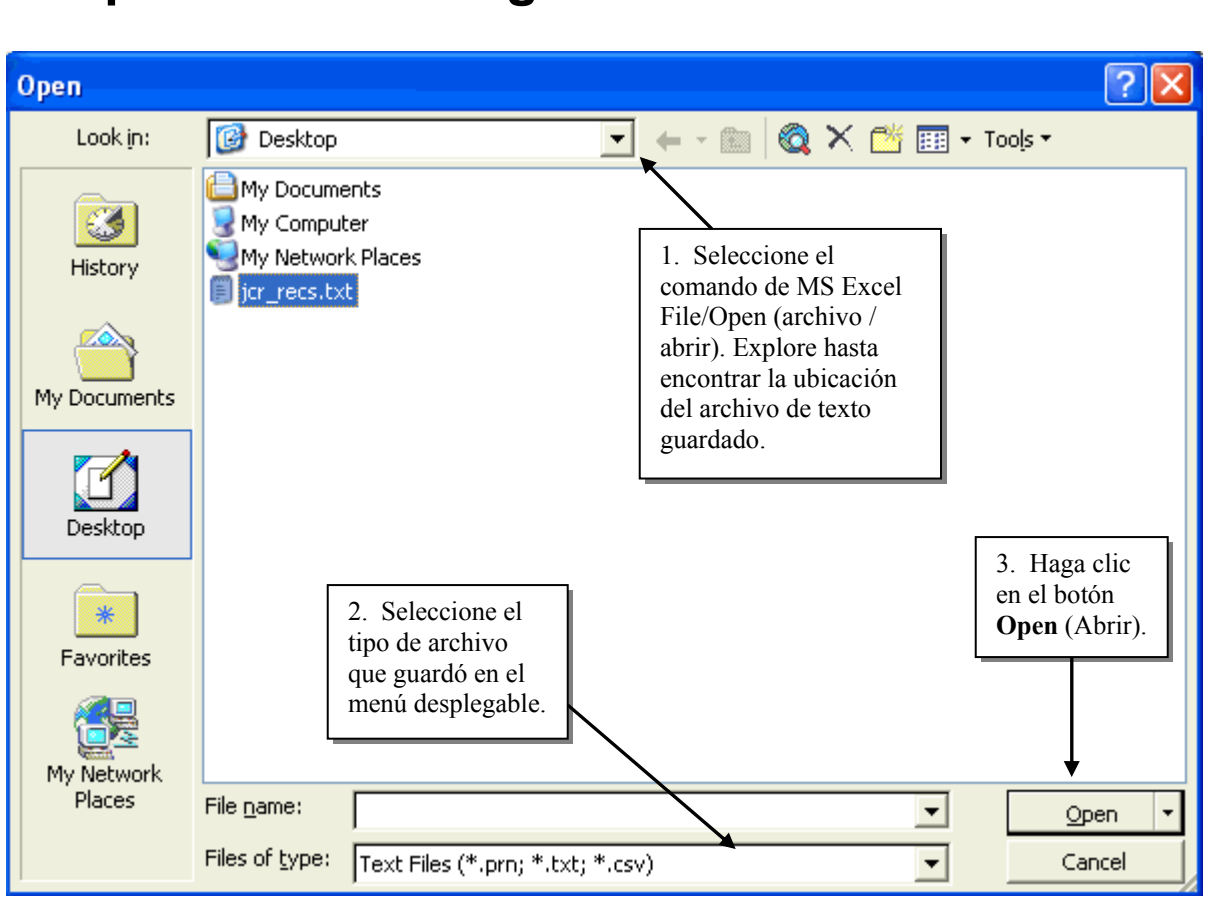

#### Importación de Registros en Microsoft Excel

| 4. Si no está<br>seleccionado de f<br>predeterminada,<br>seleccione delimi | forma                            | nport Wizard -                                                                         | Step 1 of 3                                                                                     |                                                                |                                        |                           | 6. Seleccio    | ne el             |  |
|----------------------------------------------------------------------------|----------------------------------|----------------------------------------------------------------------------------------|-------------------------------------------------------------------------------------------------|----------------------------------------------------------------|----------------------------------------|---------------------------|----------------|-------------------|--|
| como el tipo de datos<br>original.<br>Corriginal data type                 |                                  |                                                                                        |                                                                                                 |                                                                |                                        |                           |                | menú desplegable. |  |
|                                                                            | Origin<br>Choos                  | al data type<br>e the file type tha<br><u>Delimited</u> - C<br>Fixed <u>wi</u> dth - F | t best describes your<br>Tharacters such as co<br>Tields are aligned in co                      | data:<br>mmas or tabs s<br>lumns with spa                      | eparate eac                            | h field.<br>n each field. |                |                   |  |
| 5. Seleccione o<br>fila de la hoja o<br>cálculo donde<br>empiecen los d    | una<br>le<br>atos.               | Start import at to<br>w of file C:\Docum                                               | ents and Settings\ep                                                                            | File <u>o</u> rigin:<br>ysar\Desktop\j                         | Windows (<br>icr_recs.txt.             | ANSI)                     | •              |                   |  |
|                                                                            | 1 JC<br>2<br>3 Ab<br>4 EC<br>5 J | R Year and Ed<br>previated Jou<br>DN POLICY;026<br>ACCOUNT ECON;<br>7                  | lition: 2003 So<br>mainal Title;ISS<br>6-4658;375;2.2<br>0165-4101;1123<br>. Haga clic en el bo | cial Scien<br>N;2003 Tot:<br>50;0.071;1-<br>;3.844;0.7<br>otón | ce<br>al Cites;<br>4;6.3;<br>33;30;8.6 | Impact Fact               | tor;I          |                   |  |
|                                                                            |                                  | N                                                                                      | Next (Siguiente.)                                                                               | <                                                              | Back                                   | <u>N</u> ext >            | <u>F</u> inish |                   |  |

| Text Import Wizard - Step 2 of 3<br>This screen lets you set the delimiters your data contains. You can see<br>how your text is affected in the preview below. | 8. Seleccione "punto<br>y coma" como el<br>delimitador de texto y<br>las comillas como el<br>calificador del texto. |  |  |  |
|----------------------------------------------------------------------------------------------------|----------------------------------------------------------------------------------------------------|--|--|--|
| Delimiters       □ Treat consecutive of         □ Tab       ▼ Semicolon       □ Comma         □ Space       Other:       □ Text gualifier:                     | Jelimiters as one                                                                                                   |  |  |  |
| Data preview<br>JCR Year and Edition: 2003 Social Science                                                                                                    |                                                                                                    |  |  |  |
| Abbreviated Journal Title         ISSN           ECON POLICY         0266-4658           J ACCOUNT ECON         0165-4101                                      | 2003 Total Ci<br>375<br>1123                                                                                        |  |  |  |
| 9. Haga clic en el botón<br>Next (Siguiente).     Cancel     < Back                                                                                            | kt >                                                                                                    |  |  |  |

| Text Import Wizard - Step 3 of 3                                                                                | ? 🗙                                                                         |
|----------------------------------------------------------------------------------------------------|-----------------------------------------------------------------------------|
| This screen lets you select each column and set the Data Format.                                                | Column data format                                                          |
| 10. Si no está seleccionado<br>por defecto, seleccione<br>'General'' o "Texto" como<br>'ormato de cada columna. | C <u>T</u> ext<br>C <u>D</u> ate: MDY ▼<br>C Do not import column (skip)    |
| Data preview                                                                                                    |                                                                             |
| JCR Year and Edition: 2003 Social Scie<br>Abbreviated Journal Title<br>ECON POLICY<br>J ACCOUNT ECON            | DeneralDeneralDeneralInce11. Haga clicISSN2003 Tot0266-46583750165-41011123 |
|                                                                                                    |                                                                             |

| 🛚 Microsoft Excel - jcr_recs.txt   |                                       | 12.<br>edic                     | 12. Haga todos los cambios de edición o formato que desee a |                 |               |                 |        |   |     |
|------------------------------------|---------------------------------------|---------------------------------|-------------------------------------------------------------|-----------------|---------------|-----------------|--------|---|-----|
| 🔄 Eile Edit Yiew Insert Format     | <u>T</u> ools <u>D</u> ata <u>W</u> i | ndow <u>H</u> elp Acro <u>b</u> | at                                                          |                 | 105 0         | uatos impor     | tados. |   | ₽×  |
| 🗅 😅 🖬 🔒 💐 🎒 🕼 🖤 👗                  | 🗈 🗠 🖌 🍓 🗆                             | Σ - 24 🛍 😨                      | rial                                                        | • 10 •          | в /           |                 |        |   | • * |
| 🔣 🛃 🖕 📖 SnagIt 😭 🛛 Window          | • •                                   |                                 |                                                             |                 |               |                 |        |   |     |
| F16 🔻 🏞                            |                                       |                                 |                                                             |                 |               |                 |        |   |     |
| A                                  | В                                     | C                               | D                                                           | E               | F             | G               | Н      | I | J   |
| 1 JCR Year and Edition: 2003 Socia | al Science                            |                                 |                                                             |                 |               |                 |        |   |     |
| 2                                  |                                       |                                 |                                                             |                 |               |                 |        |   |     |
| 3 Abbreviated Journal Title        | ISSN                                  | 2003 Total Cites                | Impact Factor                                               | Immediacy Index | 2003 Articles | Cited Half-Life |        |   |     |
| 4 ECON POLICY                      | 0266-4658                             | 375                             | 2.25                                                        | 0.071           | 14            | 6.3             |        |   |     |
| 5 J ACCOUNT ECON                   | 0165-4101                             | 1123                            | 3.844                                                       | 0.733           | 30            | 8.6             |        |   |     |
| 6 J ECON LIT                       | 0022-0515                             | 2375                            | 5.243                                                       | 0.571           | 21            | 7.9             |        |   |     |
| 7 J ECON PERSPECT                  | 0895-3309                             | 2471                            | 2.677                                                       | 0.324           | 37            | 7.8             |        |   |     |
| 8 J FINANC                         | 0022-1082                             | 6739                            | 3.267                                                       | 0.452           | 93            | >10.0           |        |   |     |
| 9 J POLIT ECON                     | 0022-3808                             | 8249                            | 2.196                                                       | 0.333           | 42            | >10.0           |        |   |     |
| 10 NBER MACROECON ANN              | 0889-3365                             | 408                             | 3.167                                                       | 0               | 6             | 8.1             |        |   |     |
| 11                                 |                                       |                                 |                                                             |                 |               |                 |        |   |     |
| 12                                 |                                       |                                 |                                                             |                 |               |                 |        |   |     |

### Cambios de Títulos de Revistas

Frecuentemente el o los títulos de las revistas cambian cuando éstas se fusionan, se separan o cambian de política editorial y/o de temática.

JOURNAL TITLE CHANGES

Haga clic en el botón de cualquier **Summary List**, **Marked Journal List** o **Journal Search** para ver la lista completa de cambios que se produjeron en las revistas en los dos últimos años.

| ANIM LEARN BEHAV     | changed to   | LEARN BEHAV          | 2003 |
|----------------------|--------------|----------------------|------|
| B MED LIBR ASSOC     | changed to   | J MED LIBR ASSOC     | 2002 |
| BRIT J MED PSYCHOL   | changed to   | PSYCHOL PSYCHOTHER-T | 2002 |
| CULT GEOGR           | changed from | ECUMENE              | 2002 |
| ECUMENE              | changed to   | CULT GEOGR           | 2002 |
| EMERG MARK FINANC TR | changed from | RUSS E EUR FINANC TR | 2002 |
| EURASIAN GEOGR ECON  | changed from | POST-SOV GEOGR ECON  | 2002 |
| EXP PSYCHOL          | changed from | Z EXP PSYCHOL        | 2002 |
| FAM PLANN PERSPECT   | changed to   | PERSPECT SEX REPRO H | 2002 |
| INNOV EDUC TEACH INT | changed from | INNOV EDUC TRAIN INT | 2002 |
| INNOV EDUC TRAIN INT | changed to   | INNOV EDUC TEACH INT | 2002 |
| INT DEV PLANN REV    | changed from | THIRD WORLD PLAN REV | 2002 |
| INT J ART DES EDUC   | changed from | J ART DESIGN EDUC    | 2003 |
| J ART DESIGN EDUC    | changed to   | INT J ART DES EDUC   | 2003 |
| J CLIN CHILD ADOLESC | changed from | J CLIN CHILD PSYCHOL | 2002 |
| J CLIN CHILD PSYCHOL | changed to   | J CLIN CHILD ADOLESC | 2002 |
| J MED LIBR ASSOC     | changed from | B MED LIBR ASSOC     | 2002 |
| J REAL ESTATE TAX    | changed to   | REAL ESTATE TAX      | 2002 |
|                      |              |                      |      |

Si se encuentra con que una revista que le interesa ya no tiene el mismo título, tendrá que calcular un **Unified Impact Factor** (Factor de Impacto Unificado). Por favor, consulte las siguientes páginas para obtener instrucciones detalladas.

#### Factor de Impacto Unificado

Los cambios de título afectan los factores de impacto de las revistas. Por lo general, Thomson Scientific no combina los datos del título o títulos nuevos con los del título o títulos anteriores. A los fines de la continuidad, Ud. puede calcular un factor de impacto unificado.

1. Haga clic en el botón Journal Titles Changes (Cambios de Títulos de Revistas) para determinar si la revista cambió de título. Tome nota de los títulos afectados, si se hubiera producido algún cambio.

| CULT GEOGR | changed from | ECUMENE    | 2002 |
|------------|--------------|------------|------|
| ECUMENE    | changed to   | CULT GEOGR | 2002 |

2. Vea el cálculo del Factor de Impacto para cada título afectado. Tome nota del número de citaciones de artículos recientes, del número de artículos y factores de impacto recientes.

| 🖾 Jo                                                                                                    | Dournal: ECUMENE   |           |             |              |                 |          |            |           |  |  |
|----------------------------------------------------------------------------------------------------|--------------------|-----------|-------------|--------------|-----------------|----------|------------|-----------|--|--|
|                                                                                                    |                    |           |             | Impact       |                 |          | Cited      | Citing    |  |  |
| Mark                                                                                                    | Journal Title      | ISSN      | Total Cites | Factor       | Immediacy Index | Articles | Half-life  | Half-life |  |  |
|                                                                                                    | ECUMENE            | 0967-4608 | 138         | <u>1.087</u> |                 | 0        | <u>4.9</u> |           |  |  |
| Cited Journal 100 Citing Journal 100 Source Data                                                                                                    |                    |           |             |              |                 |          |            |           |  |  |
| Journ                                                                                                    | al Impact Factor 🛈 |           |             |              |                 |          |            | <b></b>   |  |  |
| Cites in 2003 to articles published in: 2002 = 0<br>2001 = 25<br>Sum<br>25<br>Calculation: <u>Cites to recent articles</u><br>Number of articles published in: 2002 = 0<br>2001 = 23<br>Sum<br>25<br>= 1.087<br>23 |                    |           |             |              |                 |          |            |           |  |  |

| 5 10                                                                                                    |                                                                                      |                 |                 |              |                 |          |           |                 |  |  |
|----------------------------------------------------------------------------------------------------|--------------------------------------------------------------------------------------|-----------------|-----------------|--------------|-----------------|----------|-----------|-----------------|--|--|
| ~ 50                                                                                                    |                                                                                      | 120             |                 |              |                 |          |           |                 |  |  |
|                                                                                                    |                                                                                      |                 |                 | Impact       |                 |          | Cited     | Citing          |  |  |
| Mark                                                                                                    | Journal Title                                                                        | ISSN            | Total Cites     | Factor       | Immediacy Index | Articles | Half-life | Half-life       |  |  |
|                                                                                                    | CULT GEOGR                                                                           | 1474-4740       | 17              | <u>0.810</u> | 0.000           | 23       |           | <u>&gt;10.0</u> |  |  |
|                                                                                                    | Cited Journal 000 Citing Journal 000 Source Data                                     |                 |                 |              |                 |          |           |                 |  |  |
| Journa                                                                                                    | al Impact Factor 🕕                                                                   |                 |                 |              |                 |          |           |                 |  |  |
|                                                                                                    |                                                                                      |                 |                 |              | 7               |          |           |                 |  |  |
| Cites in                                                                                                    | 2003 to articles published in: 2002 = 17 Nu                                          | mber of article | s published in: | 2002 = 21    |                 |          |           |                 |  |  |
| 2001 = 0 2001 = 0                                                                                                    |                                                                                      |                 |                 |              |                 |          |           |                 |  |  |
| Sum: 17 Sum: 21                                                                                                    |                                                                                      |                 |                 |              |                 |          |           |                 |  |  |
| Calculat                                                                                                    | Calculation: <u>Cites to recent articles</u> 17 = 0.810 Number of recent articles 21 |                 |                 |              |                 |          |           |                 |  |  |
| Cites in 2003 to articles published in: 2002 = 17<br>2001 = 0<br>Sum: 17<br>Calculation: <u>Cites to recent articles</u><br>Number of recent articles<br>17 = 0.810<br>21 |                                                                                      |                 |                 |              |                 |          |           |                 |  |  |

3. Introduzca estas cifras en la planilla que se muestra a continuación. Sume las cifras en A y B. Divida la suma unificada de las columnas A y por el factor de impacto unificado.

|                                 | A<br>Citaciones en el año en<br>curso de artículos<br>publicados en el año 1<br>y el año 2 | <b>B</b><br>Numero de artículos<br>publicados en<br>El año 1 y el año 2 | C<br>Factor de Impacto<br>del Año en Curso<br>Columna A / Columna B |
|---------------------------------|--------------------------------------------------------------------------------------------|-------------------------------------------------------------------------|---------------------------------------------------------------------|
| Ecumene (Antiguo)               | 0+25 = 25                                                                                  | 0 + 23 = 23                                                             | 25/23 = 1.087                                                       |
| Cultural Geographies<br>(Nuevo) | 17 + 0 = 17                                                                                | 21 + 0 = 21                                                             | 17/21 = 0.810                                                       |
| Unificado (Antiguo+<br>Nuevo)   | 42                                                                                         | 44                                                                      | 42/44 = 0.955                                                       |

#### **Resumen de Beneficios**

*JCR*<sup>®</sup> analiza las tendencias de las citaciones en más de 7.300 revistas a partir de más de 25 millones de referencias citadas e indizadas anualmente por Thomson Scientific. JCR permite:

- Desarrollar y administrar la colección de publicaciones en serie, desde adquisiciones y cancelaciones hasta el archivado y conservación de las mismas.
- Utilizar la información sobre publicaciones para verificar el ISSN, la frecuencia, el idioma, el país de origen, el editor y la dirección del editor de una publicación.
- Verificar cambios de título, fusiones, separaciones y ceses.
- Utilizar los datos fuente para determinar la relación entre los artículos de investigación originales y los artículos de revisión de una revista.
- Utilizar los listados de *Cited Journal* y *Citing Journal* para revelar la orientación temática de una revista e indicar las publicaciones más relacionadas con la misma.
- Acceder a revistas y compararlas en el marco de más de 220 categorías predefinidas, como así mismo realizar selecciones dentro de las categorías.
- Acceder a revistas y compararlas según el país o países de origen contando con más de 65 países representados.
- Acceder a revistas y compararlas por editor. Más de 1.150 editores están representados en el ámbito de las ciencias y casi 550 editores en el ámbito de las ciencias sociales.
- Buscar revistas por su título completo, la abreviatura atribuida por Thomson Scientific, una palabra del título o el ISSN.
- Establecer la performance de la/s revista/s en las cuales Ud. publica sus artículos.
- Examinar el impacto de las decisiones editoriales y determinar la influencia de sus revistas y las revistas de sus competidores en el mercado.
- Exportar datos a sus aplicaciones para procesamiento de texto, hoja de cálculo o bases de datos, a fin de proceder a la preparación de informes cómodamente y ahorrando tiempo.

## Apéndice A - Factor de Impacto de Cinco Años

El factor de impacto de los JCR promedia el índice de citaciones de los artículos publicados en los dos años anteriores. En el caso de algunos ámbitos de investigación, puede ser útil la comparación de índices de citaciones promedio, utilizando períodos de tiempo anteriores o más largos.

Por ejemplo, para calcular un factor de impacto de cinco años de la revista *Political Geography*, siga los pasos que se indican:

| WEL                              | Journal Citation Reports®                                                                                                    |                    |           |              |               |                |                  |            |              |       |       |      |                    |                     |
|----------------------------------|----------------------------------------------------------------------------------------------------|--------------------|-----------|--------------|---------------|----------------|------------------|------------|--------------|-------|-------|------|--------------------|---------------------|
| D Ja                             | ournal                                                                                                    | POLITICAL GEOGRAPH | IY        |              |               |                |                  |            |              |       |       |      |                    |                     |
| Mark                             |                                                                                                    | Journal Title      | ISS       | N            | Total         | Cites          | Impact<br>Factor | Im         | mediacy      | Index | Artic | les  | Cited<br>Half-life | Citing<br>Half-life |
|                                  |                                                                                                    | POLIT GEOGR        | 0962-6    | 5298         | 64            | 14             | <u>2.250</u>     |            | <u>0.138</u> |       | 29    | 9    | <u>5.1</u>         | 7.5                 |
|                                  |                                                                                                    | <u>Cit</u>         | ed Journa | <u>1 000</u> | Citing .      | <u>Journal</u> | 000 <u>So</u>    | urce D     | <u>ata</u>   |       |       |      |                    |                     |
| Journ                            | al Impa                                                                                                    | ct Factor 🛈        |           |              |               |                |                  |            |              |       |       |      |                    | <b></b>             |
| Cites ir<br><mark>Calcula</mark> | Cites in 2003 to articles published in: 2002 = 99 Number of articles published in: 2002 = 47<br>2001 = 99 2001 = 41<br>Sum: 198 Sum 88<br>Calculation: <u>Cites to recent articles</u> 198 = 2.250<br>Number of recent articles 88 |                    |           |              |               |                |                  |            |              |       |       |      |                    |                     |
| Ci                               | Cited Journal: POLITICAL GEOGRAPHY  Number of times articles published in 2003 (in journals below) cited articles published in POLIT GEOGR (in years below). (How to read this table)                                              |                    |           |              |               |                |                  |            |              |       |       |      |                    |                     |
| Journa                           | ıls 1 - 20                                                                                                    | (of 59)            |           |              |               | [1]            | 2   3 ]          |            |              |       |       | Pa   | ge Ste             | p 2                 |
|                                  | Imnact                                                                                                    | Citing Journal     | All Yrs 💈 | 2003         | 0002          | 2001           | 2000             | Cited 1999 | 1998         | 1997  | 1996  | 1995 | 1994               | Rest                |
|                                  | input                                                                                                    | All Journals       | 644       | 4            | 99            | 99             | 71               | 45         | 42           | 64    | 34    | 35   | 27                 | 124                 |
|                                  |                                                                                                    |                    |           |              | $\overline{}$ |                |                  |            | /            |       |       |      |                    |                     |

1. Sume el número de artículos de los cinco años anteriores. El número de artículos para los dos años anteriores se muestran en el cálculo del factor de impacto del año en curso; el número de artículos de los tres años anteriores se encuentran en los JCR para los últimos años (no se muestra):

Total de artículos en Political Geography en los 5 años anteriores:

$$47 + 41 + 42 + 37 + 47 = 214$$

2. Sume las citaciones del año en curso referidas a los cinco años anteriores de la revista, a partir de su Lista de Revistas Citadas.

$$99 + 99 + 71 + 45 + 42 = 356$$

Calcule el factor de impacto de cinco años dividiendo:

 $\frac{\text{Citaciones en el año en curso a artículos publicados en los 5 años anteriores}}{\text{Número de artículos publicados en los 5 años anteriores}} \qquad \frac{356}{214} = 1.663$ 

## Apéndice B - Índice de Autocitaciones Dedicadas

El índice de autocitaciones dedicadas por una revista es el porcentaje de citaciones que la revista *dedica* a sí misma. Calcúlelo utilizando la fórmula que se indica y los datos sobre esa revista en carácter Citing Journal.

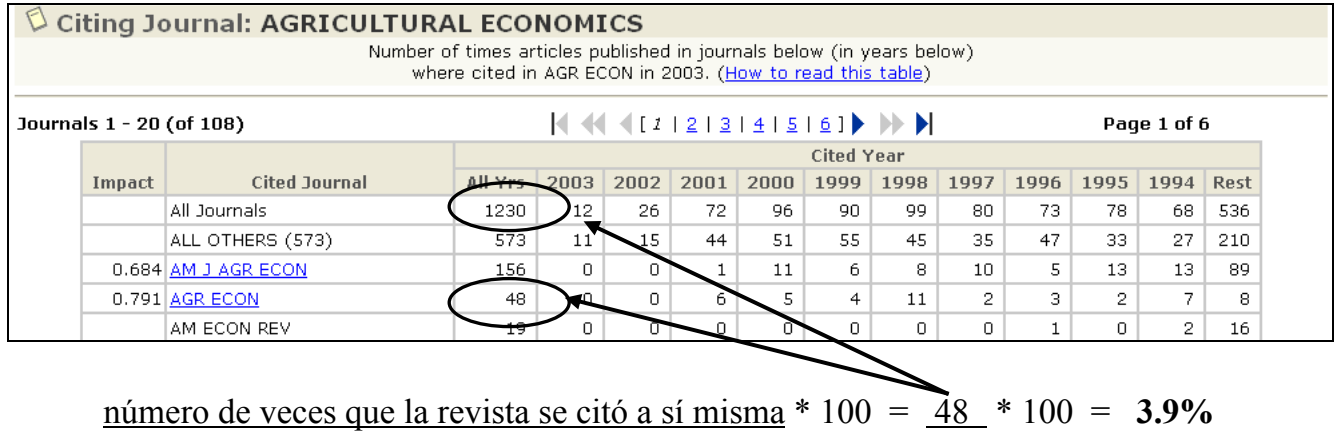

número de citaciones totales dedicadas por la 1230 revista a todas las revistas

## Índice de Autocitaciones Recibidas

El índice de autocitaciones recibidas de una revista es el porcentaje de citaciones que la revista *recibe* de sí misma. Calcúlelo utilizando la fórmula que se indica y los datos sobre esa revista en carácter de Cited Journal.

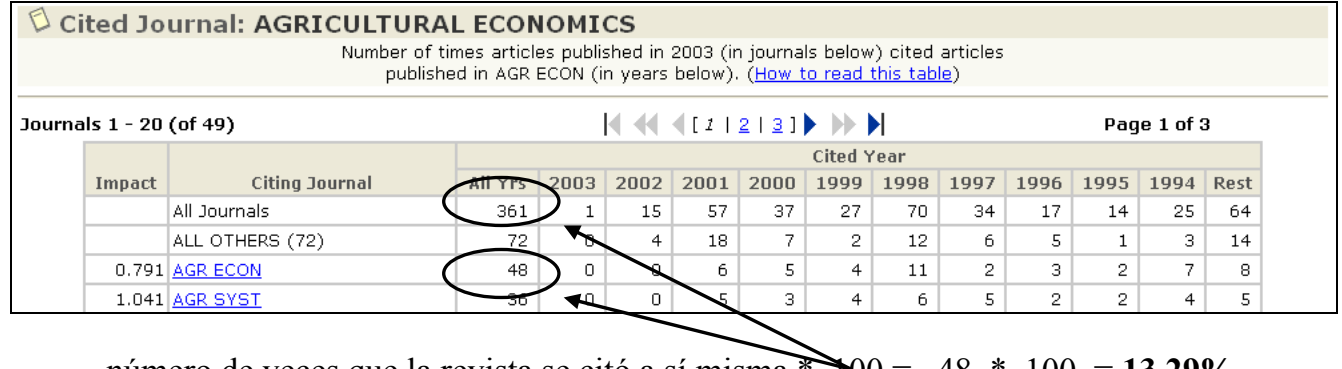

<u>número de veces que la revista se citó a sí misma</u> 100 = 48 \* 100 = 13.29%número total de citaciones recibidas por esta revistas 361 de todas las otras revistas

#### Apéndice C - Factor de Impacto Excluyendo las Autocitaciones

Algunas de las revistas que aparecen en JCR no existen dentro de la base como *Citing Journals* sin embargo son citadas por otras revistas por lo tanto se consideran *Cited Journals only* (Revistas sólo citadas). Por lo tanto estas revistas carecen de autocitaciones dentro de la base. Para comparar grupos de revistas conteniendo revistas sólo citadas es útil calcular un factor de impacto que no incluya autocitaciones.

Para calcular un factor de impacto que excluya las autocitaciones, complete la planilla siguiente con los datos de la revista citada y el cálculo del factor de impacto:

| 🛱 Ci                                                                                                   | Cited Journal: AGRICULTURAL ECONOMICS Number of times articles published in 2003 (in journals below) cited articles published in 400 500 (in yournals below) cited articles published in 2003 (in yournals below) cited articles |                 |         |      |      |      |    |    |         |      |      |      |      |      |      |
|----------------------------------------------------------------------------------------------------|----------------------------------------------------------------------------------------------------|-----------------|---------|------|------|------|----|----|---------|------|------|------|------|------|------|
| Journals 1 - 20 (of 49)     Image: Additional and the second in years below). (How to read this table) |                                                                                                    |                 |         |      |      |      |    |    |         |      |      |      |      |      |      |
|                                                                                                    |                                                                                                    |                 |         |      | _    | _    |    |    | Cited Y | 'ear |      |      |      |      |      |
|                                                                                                    | Impact                                                                                                    | Citing Journal  | All Yrs | 2003 | 2002 | 2001 | 20 | 00 | 1999    | 1998 | 1997 | 1996 | 1995 | 1994 | Rest |
|                                                                                                    |                                                                                                    | All Journals    | 361     | 1    | 15   | 57   | /  | 37 | 27      | 70   | 34   | 17   | 14   | 25   | 64   |
|                                                                                                    |                                                                                                    | ALL OTHERS (72) | 72      | 6    | 4    | 18   |    | 7  | 2       | 12   | 6    | 5    | 1    | 3    | 14   |
|                                                                                                    | 0.791                                                                                                    | AGR ECON        | 48      | δ    | 0    | 6    | Γ  | 5  | 4       | 11   | 2    | 3    | 2    | 7    | 8    |
|                                                                                                    | 1.041                                                                                                    | AGR SYST        | 36      | 0    |      |      |    | З  | 4       | 6    | 5    | 2    | 2    | 4    | 5    |

| Journal Impact Factor 🕕                                                   |                                     |        |           | _                                                        |
|---------------------------------------------------------------------------|-------------------------------------|--------|-----------|----------------------------------------------------------|
| Cites in 2003 to articles published in: 2                                 | 2002 = 19<br>2001 = 57<br>3um: - 72 | 5<br>7 | Number of | articles published in: 2002 = 28<br>2001 = 63<br>Sum: 91 |
| Calculation: <u>Cites to recent articles</u><br>Number of recent articles | 2<br>7<br>9                         | 2<br>1 | = 0.791   |                                                          |

|         | A<br>Citaciones en el<br>año en curso<br>de artículos<br>del año 1 y<br>del año 2 | B<br>Autocitaciones<br>en el año en<br>curso<br>de artículos<br>del año 1 y<br>del año 2 | C<br>Columna A<br>Menos<br>Columna B | D<br>Artículos<br>publicados<br>en el año 1 y<br>en el año 2 | E<br>Column C<br>dividido por<br>Column D |
|---------|-----------------------------------------------------------------------------------|------------------------------------------------------------------------------------------|--------------------------------------|--------------------------------------------------------------|-------------------------------------------|
| Año 1   | 15                                                                                | 0                                                                                        | 15                                   | 28                                                           |                                           |
| Año 2   | 57                                                                                | 6                                                                                        | 51                                   | 63                                                           |                                           |
| Totales | 72                                                                                | 6                                                                                        | 66                                   | 91                                                           | 0.725                                     |

#### Entrando en Contacto con Thomson Scientific

| Direcciones                                                                                                    | Soporte Técnico                                                                                                    | Educación del Usuario                                                                                                    |
|----------------------------------------------------------------------------------------------------|----------------------------------------------------------------------------------------------------|----------------------------------------------------------------------------------------------------|
| The Americas<br>3501 Market Street<br>Philadelphia, PA 19104<br>U.S.A.                                                            | Phone:         1-800-336-4474 ext. 1591<br>1-215-386-0100 ext. 1591           Fax:         1-215-386-6362           Email:         ts.support.americas@thomson.com | Phone:         1-800-336-4474 ext.1401           1-215-386-0100 ext.1401           Fax:         1-215-386-6362           Email:         ts.training.americas@thomson.com |
| Europe, Middle East, & Africa<br>14 Great Queen Street<br>London WC2B 5DF<br>United Kingdom                                       | Phone:         +44-(0)20-7344-2800           Fax:         +44-(0)20-7424-2610           Email:         ts.support.emea@thomson.com                                 | Phone: +44-(0)20-7344-2800<br>Fax: +44-(0)20-7424-2610<br>Email: <u>ts.training.emea@thomson.com</u>                                                                     |
| Japan<br>Thomson Corporation, K.K.<br>Palaceside Building 5F<br>1-1-1 Hitotsubashi<br>Chiyoda-ku, Tokyo 100-0003<br>Japan         | Phone: +81-3-5218-6530<br>Fax: +81-3-5218-6536<br>Email: <u>ts.support.jp@thomson.com</u>                                                                          | Phone: +81-3-5218-6530<br>Fax: +81-3-5218-6536<br>Email: <u>ts.support.jp@thomson.com</u>                                                                                |
| Asia-Pacific<br>Six Battery Road #29-03<br>Singapore 049909                                                                       | Phone:         + 65 6879 4118           Fax:         + 65 6223 2634           Email: <u>ts.support.asia@thomson.com</u>                                            | Phone:         + 65 6879 4118           Fax:         + 65 6223 2634           Email: <u>ts.support.asia@thomson.com</u>                                                  |
| People's Republic of China<br>Room 1291/1292, Pana Tower<br>#128 Zhi Chun Road,<br>Hai Dian District<br>Beijing P.R. China 100086 | Phone:         +86-10-8261-1504           Fax:         +86-10-6275-8045           Email:         ts.support.china@thomson.com                                      | Phone:         +86-10-8261-1504           Fax:         +86-10-6275-8045           Email:         ts.support.china@thomson.com                                            |
| Republic of Korea<br>10FL Dainong Bldg. 33-1<br>Mapo-dong, Mapo-ku<br>Seoul 121-708<br>Republic of Korea                          | Phone:         +82-2-711-3412           Fax:         +82-2-711-3520           Email:         ts.support.korea@thomson.com                                          | Phone: +82-2-711-3412<br>Fax: +82-2-711-3520<br>Email: <u>ts.support.korea@thomson.com</u>                                                                               |
| Australia & New Zealand<br>100 Harris Street<br>Pyrmont, N.S.W. 2009<br>Australia                                                 | Phone:         +65 6879 4118           Fax:         +61 (2) 8587 7848           Email:         ts.support.asia@thomson.com                                         | Phone:         +65 6879 4118           Fax:         +61 (2) 8587 7848           Email:         ts.support.asia@thomson.com                                               |

Para bajar materiales educativos, ver descripciones de los programas de educación de Thomson Scientific o para ver respuestas a preguntas técnicas frecuentes, vaya al Sitio Web de Educación del Usuario y Soporte de Thomson Scientific:

http://scientific.thomson.com/support/

Para evaluar su sesión de entrenamiento/ formación de Thomson Scientific, llene el formulario en línea en: http://www.isinet.com/isi/forms/epef/index.html